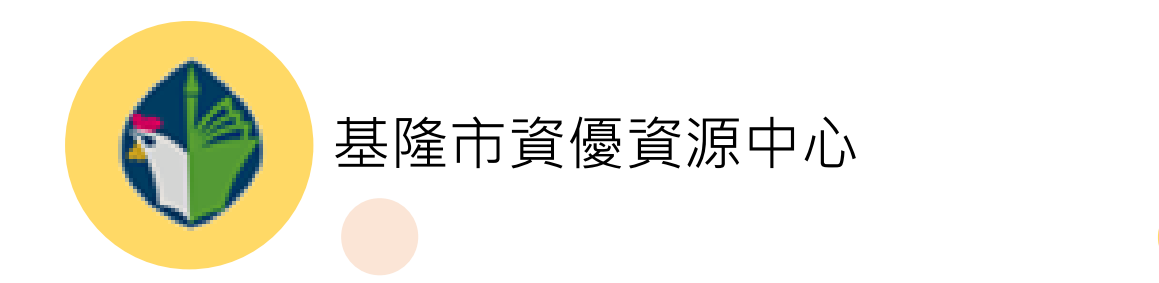

# 基隆市資賦優異鑑定安置系統

# 系統操作手冊

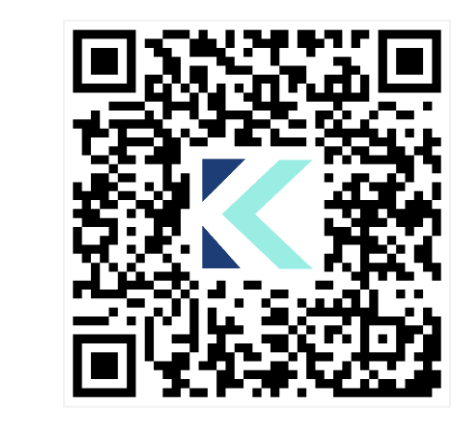

# 下營資訊有限公司 製作 中華民國 113 年 12 月

# 目錄

| I.   | 第1章  | 系統通用功能                | 4  |
|------|------|-----------------------|----|
|      | 第1節  | 系統路徑(網址)              | 4  |
|      | 第2節  | 按鈕設計                  | 4  |
|      | 第3節  | 欄位顯示                  | 5  |
|      | 第4節  | 報表元件                  | 5  |
|      | 第5節  | 檔案上傳說明                | 6  |
| II.  | 第2章  | 帳號相關資訊                | 7  |
|      | 第1節  | 註冊帳號流程                | 7  |
|      | 第2節  | 忘記密碼                  | 11 |
| III. | 第3章  | 資賦優異申請鑑定              | 12 |
|      | 第1節  | 國小一般智能資賦優異學生鑑定申請      | 12 |
|      | 第2節  | 國中創造力資賦優異學生鑑定申請       | 20 |
|      | 第3節  | 國中數理資賦優異學生鑑定申請        |    |
|      | 第4節  | 國中英語資賦優異學生鑑定申請        |    |
|      | 第5節  | 國中學術性向-校本英語資賦優異學生鑑定申請 | 43 |
| IV.  | 第4章  | 家長專區                  | 50 |
|      | 第1節  | 申請鑑定紀錄                | 50 |
|      | 第2節  | 繳費結果查詢                | 51 |
|      | 第3節  | 鑑定結果查詢                | 52 |
|      | 第4節  | 個人資料維護                | 53 |
|      | 第5節  | 繳費單(以小智為樣版)           | 54 |
|      | 第6節  | 鑑定證(以小智為樣版)           | 55 |
| V.   | 第5章  | 安置學校功能                | 57 |
|      | 第1節  | 申請表                   | 57 |
|      | 第2節  | 考場需求審核                | 59 |
|      | 第3節  | 成績登打作業                | 61 |
|      | 第4節  | 複選場次設定作業              | 62 |
|      | 第5節  | 學生申請清單                | 63 |
|      | 第6節  | 試場名冊                  | 64 |
|      | 第7節  | 初選結果通知單               | 66 |
|      | 第8節  | 複選結果通知單               | 67 |
|      | 第9節  | 複選場次名冊                | 68 |
|      | 第10節 | 代訂午餐清單(數理)            | 69 |
|      | 第11節 | 家長資料維護                | 70 |
| VI.  | 第6章  | 特殊教育資源中心功能            | 71 |
|      | 第1節  | 鑑定梯次維護                | 71 |

基隆市資賦優異鑑定安置系統-系統操作手冊

| 第2節 | 鑑定證號規則 | 73 |
|-----|--------|----|
| 第3節 | 試場學校維護 | 74 |
| 第4節 | 知識文件   | 75 |

基隆市資賦優異鑑定安置系統-系統操作手冊

# 第1章 系統通用功能

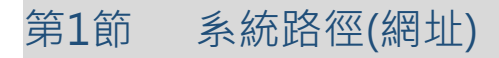

系統網址:Https://set.kl.edu.tw

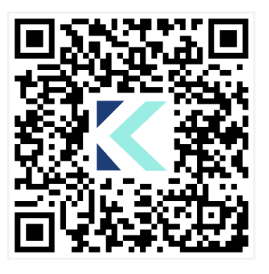

第2節 按鈕設計

為維持使用者經驗一致性,本系統在具有相同功能的UI設計上採用顏色、圖示、...等區別方法。

| 序 | 圖示      | 功能說明                      |
|---|---------|---------------------------|
| 1 | Q查詢     | 橘色按鈕:查詢功能。                |
| 2 | + 新增    | 淡藍色按鈕:連結、切換功能。            |
| 3 | Ē       | 紅色按鈕:刪除功能。                |
| 4 | ◙ 儲存    | 綠色按鈕:新增、儲存、異動功能。          |
| 5 | ➡ 鑑定證   | 紫色按鈕:報表功能。                |
| 6 | 🗁 請選擇檔案 | 黃色資料夾:檔案上傳。               |
| 7 | 📕 鑑定證   | 藍色 icon : 家長端報表(鑑定證/繳費單)。 |

第3節 欄位顯示

| 序 | 圖示  | 功能說明                   |  |
|---|-----|------------------------|--|
| 1 | 姓名  | 紅色欄位名稱:必填。             |  |
| 2 | 其他  | 淡藍色欄位名稱:可填、可不填。        |  |
| 3 | 姓名♥ | 倒三角形:正向排序(1,2,3,,8,9)。 |  |
| 4 | 姓名♥ | 正三角形:反向排序(9,8,7,,2,1)。 |  |

第4節 報表元件

| 序 | 圖示               | 功能說明  |
|---|------------------|-------|
| 1 | $ \triangleleft$ | 第1頁。  |
| 2 | <                | 上1頁。  |
| 3 | 1 的 2 ?          | 切換頁數。 |
| 4 | $\left.\right>$  | 下1頁。  |
| 5 |                  | 最未頁。  |

步驟1:點擊【請選擇檔案】。

步驟 2: 依彈跳出來之視窗選擇欲上傳之檔案。

步驟 3: 點擊【開啟】,確認所選擇之檔案名稱在視窗內「已選擇檔案: 之後,即完成上傳檔案之動作。

| * 繳費證明 請選擇                                      | 檔案:繳費證明(檔案最大31%)                                    | 1                                                                                                 |                                               |
|-------------------------------------------------|-----------------------------------------------------|---------------------------------------------------------------------------------------------------|-----------------------------------------------|
| 💡 開啟                                            |                                                     |                                                                                                   |                                               |
| $\leftarrow \rightarrow \lor \land \checkmark $ | >                                                   | ~ C                                                                                               | 授尋下載                                          |
| 組合管理 ▼ 新増資料夾                                    |                                                     |                                                                                                   | 8: 🔻 🔲 🤇                                      |
| ■ 桌面                                            | JPG 檔案<br>8.66 KB                                   | JPG 福案<br>32.2 KB                                                                                 |                                               |
| ⊥ 下戦     介 常用     回 貞面                          | pic1-7.jpg<br>JPG 檔案<br>30.9 KB                     | <b>pict - 1 (1),jpg</b><br>JPG 福案<br>27.7 KB                                                      |                                               |
| ▲ × ···································         | 70382808_2629435563<br>236713590899081216<br>JPG 檔案 | 774316_5<br>njpg                 68306431_2577042969013576_2<br>797306307189669888_njpg<br>JPG 檔案 |                                               |
| ■片 ① 音樂                                         | * 742549.png<br>PNG 檔案<br>112 KB                    | logo.jpg<br>以此社社<br>JPG 檔案<br>26.1 KB                                                             |                                               |
| NUNE NUNE NUNE NUNE NUNE NUNE NUNE NUNE         | ★ logo02.png<br>為##集集 PNG 檔案                        | 3.png<br>PNC 横案                                                                                   |                                               |
| <mark>-</mark> E                                | 14.1 KB                                             | 60.3 KB                                                                                           |                                               |
| 檔案名稱(N): 7                                      | 742549.png                                          | 3                                                                                                 | 自訂檔 (*.gif;*.jfif;*.pjpeg;*.jpe ∨<br>開啟(O) 取消 |
| * 繳費證明 📂 已選                                     | ]擇檔案:742549.png                                     |                                                                                                   |                                               |

#### 步驟 4: 欲刪除上傳後的檔案, 可點擊【X】即可刪除。

| 檢附資料   |                                                                                                    |
|--------|----------------------------------------------------------------------------------------------------|
| 左幽惑明文件 |                                                                                                    |
| 任学虚明文件 | ── 請選擇檔案:樂學卡或在學證明(檔案最大3M)                                                                                                    |
| 身分證明文件 | <ul> <li></li></ul>                                                                                                    |
| 繳費證明   | <ul> <li><i>Q</i> pi  <sup>-</sup> <sup>-</sup> <sup>-</sup> <sup>-</sup> <sup>-</sup> <sup>-</sup> jpg (31.0 KB)   ×</li> <li>→ 請選擇檔案:繳費證明(檔案最大3M)</li> </ul> |

# 第2章 帳號相關資訊

#### 第1節 註冊帳號流程

家長(學生)註冊帳號流程圖:

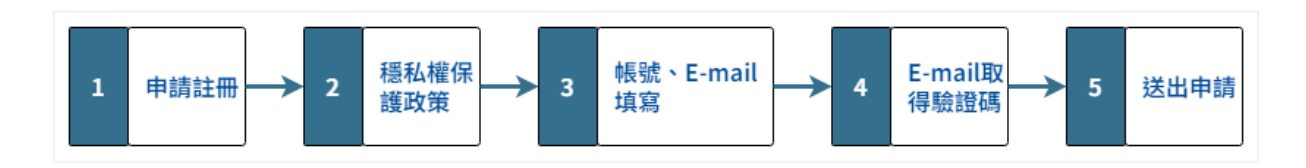

步驟1:於登入系統畫面點擊【申請註冊】。

| ■ 登入系統                   |           |  |
|--------------------------|-----------|--|
| 填寫說明: *為                 | b必填欄位<br> |  |
| * 帳號                     | 請輸入帳號     |  |
| * 密碼                     | 請輸入密碼     |  |
| * 驗證碼                    | GRKD 换一張  |  |
|                          | 請輸入驗證碼    |  |
| →] 登入 [?忘.1.嗎,[[♣+申請註冊]] |           |  |
|                          |           |  |

※ 若您為老師,請洽基隆市資源中心申請帳號,本系統不支援教師註冊 帳號,造成不便敬請見諒。

# 步驟 2: 閱讀穩私權保護政策,點擊【我已經詳細閱讀並同意隱私權 保護政策】。

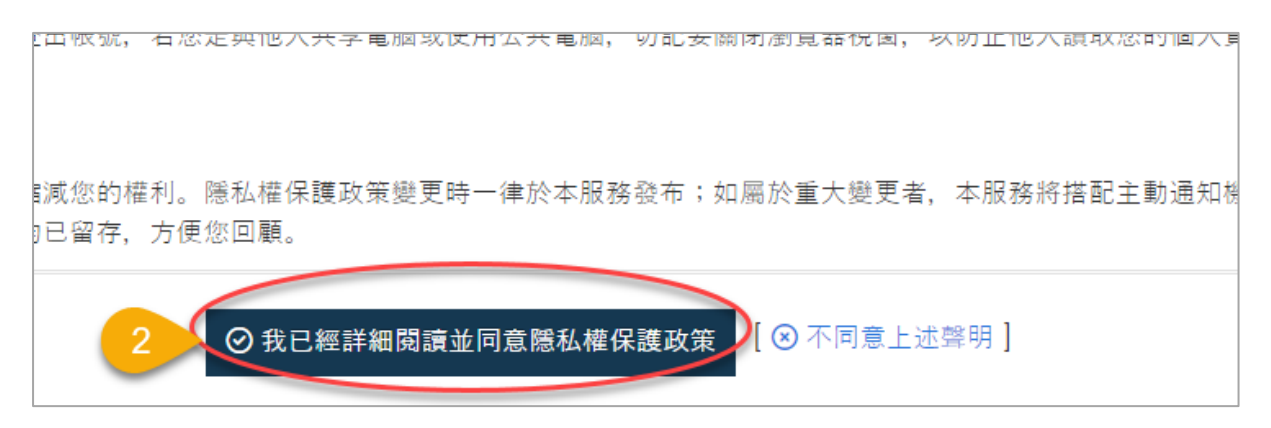

步驟 3: 填寫申請帳號、E-mail 信箱,並點擊【發送 E-mail 驗證 碼】。

| * 申請帳號              | 請輸入帳號          |
|---------------------|----------------|
| * E-mail信箱          | 請輸入E-mail信箱    |
| <b>* E-mail</b> 驗證碼 | 請輸入E-mail驗證碼 3 |
| * 您的姓名              | 請輸入您的姓名        |

#### ※ 帳號與密碼必需為最少8碼之英文、數字組合而成之字串。

步驟 4:至所填寫 E-mail 信箱內取得驗證碼。

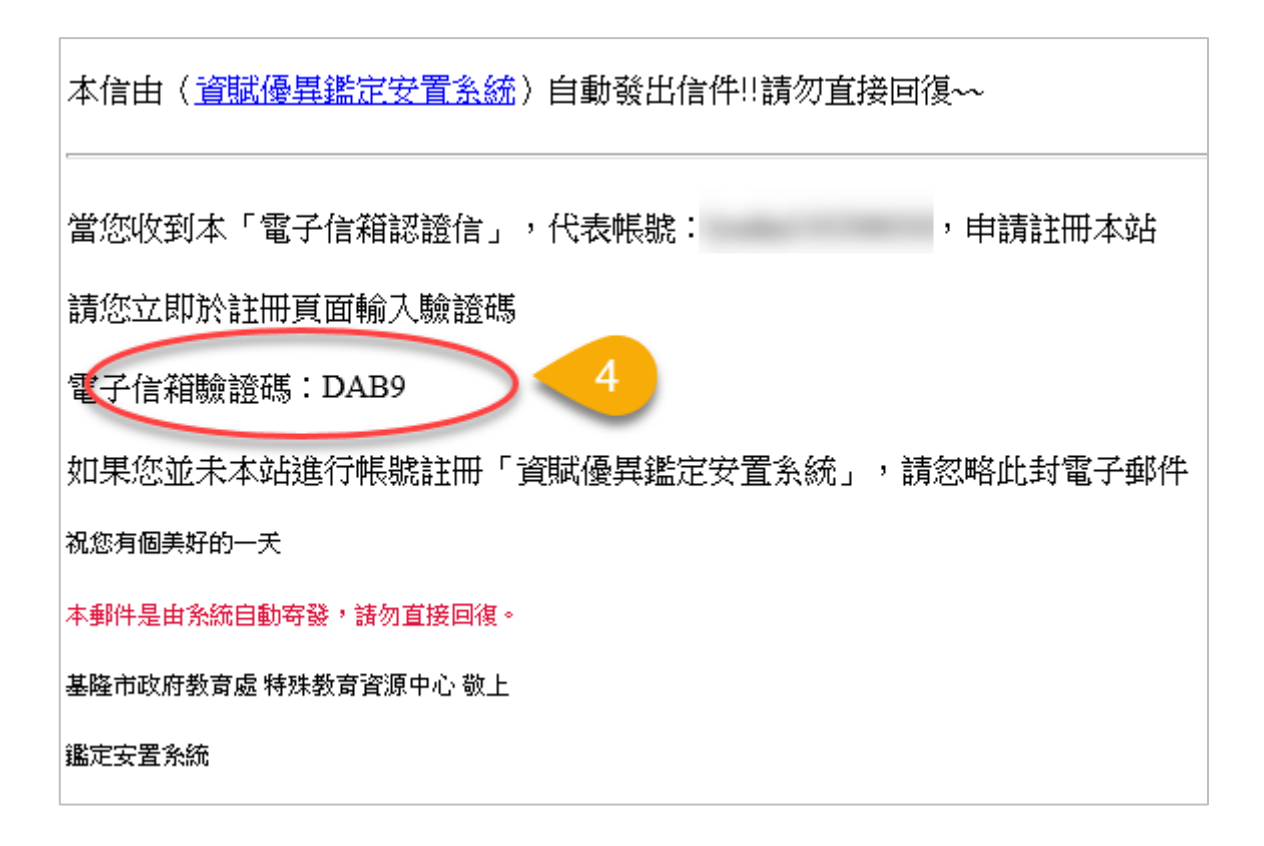

- ※ 驗證碼可能需要等候 5~30 分鐘,才會寄送至您的信箱。
- ※ 未收到 E-mail 驗證碼處理步驟:
  - (1) 請先確認您的 E-mail 信箱填寫是否正確。
  - (2) 請至您的垃圾郵件內尋找。
  - (3) 若於 30 分鐘後未收到 E-mail 驗證碼,您可以再次點擊「發送 E-mail 驗證碼」。
  - (4) 您可於上班服務時間內撥打 04 2301-6789 洽詢。

步驟 5: 依欄位名稱填寫完整資料,點擊【送出申請】,即完成註 冊,並可依照您所申請之帳號、密碼登入系統。

| 💽 註冊資料填寫         |                                        |               |
|------------------|----------------------------------------|---------------|
| 填寫說明: 「*」        | 為必填欄位                                  |               |
| * 申請帳號           | 請輸入帳號                                  |               |
| * E-mail信箱       | 請輸入E-mail信箱                            |               |
| * E-mail驗證碼      | 請輸入E-mail驗證碼                           | ➡ 發送E-mail驗證碼 |
| * 您的姓名           | 請輸入您的姓名                                |               |
| * 設定密碼           | 請輸入設定密碼                                |               |
| * 確認密碼 請再次輸入您的密碼 |                                        |               |
|                  | 5 3 光山由書                               |               |
|                  | ・・・・・・・・・・・・・・・・・・・・・・・・・・・・・・・・・・・・・・ |               |

- ※ 申請完成後,系統會自動將「註冊啟用通知信」寄至您的電子信箱, 請您於 24 小時內啟用,若於 24 小時內未收到通知信,請電洽: 04-2301-6789,我們將有專人為您服務。
- ※請注意,若您於24小時內未啟用帳號,該次申請之帳號將會無效, 欲再註冊請重新申請。

### 第2節 忘記密碼

當您忘記密碼時,請於登入頁面點擊【忘記密碼】,再依「忘記密碼 資料填寫」欄位輸入:帳號、E-mail、驗證碼,點擊【密碼寄送】, 系統即會將您的註冊資料以電子郵件方式寄送至您的箱信。

| ₹ 登入系統       |                      |  |
|--------------|----------------------|--|
| 填寫說明: *為必填欄位 |                      |  |
| * 帳號         | 請輸入帳號                |  |
| * 密碼         | 請輸入密碼                |  |
| * 驗證碼        | SWBU/ 换一張            |  |
|              | 請輸入驗證碼               |  |
|              | ▲ 1 [2忘記密碼]][]+申請註冊] |  |
|              |                      |  |

| 📑 忘記密碼資         | 料填寫         |  |
|-----------------|-------------|--|
| 填寫說明: 「*」       | 為必填欄位       |  |
| * 帳號            | 請輸入帳號       |  |
| * E-mail信箱<br>2 | 請輸入E-mail信箱 |  |
| * 驗證碼           |             |  |
|                 |             |  |
|                 | 3 → 密碼寄送    |  |

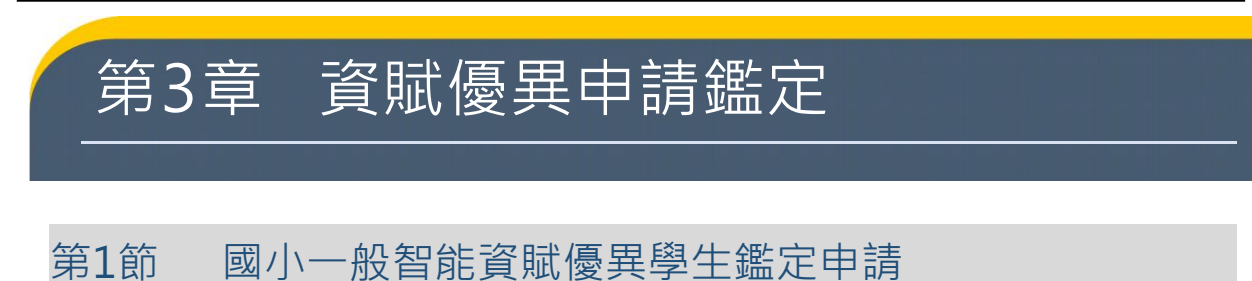

國小一般智能資賦優異學生鑑定申請流程圖:

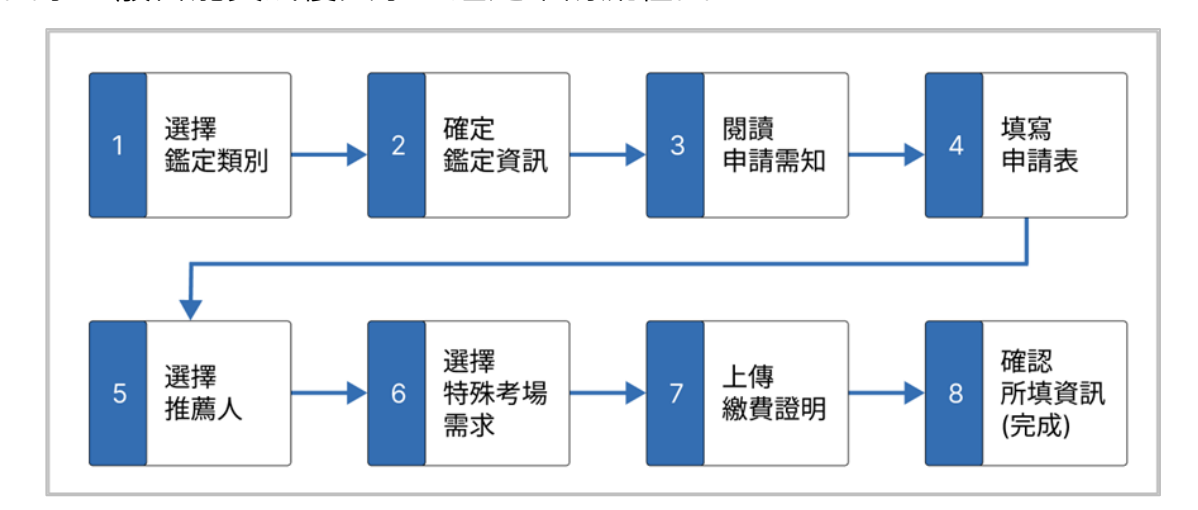

步驟1:登入系統後,點擊上方功能列【線上申請】,選擇國民小學 階段,一般智能資賦優異學生鑑定【初選評量】。

| 基隆市特殊教育資源中心  | 行政公告                                       | 鑑定實施計畫 | 鑑定表件 | 操作說明           | 線上申請                                                                                                    | 登出系統 <b>[+</b>                | 家長專區 | : | Ξ |
|--------------|--------------------------------------------|--------|------|----------------|----------------------------------------------------------------------------------------------------|-------------------------------|------|---|---|
| ♠首頁 > 線上申請   |                                            |        |      |                | 1                                                                                                    |                               |      |   |   |
|              |                                            |        |      |                |                                                                                                    |                               |      |   |   |
|              | HAR TH<br>IF (1) AR THE FOR<br>DUTY School |        |      |                | a<br>、<br>、<br>、<br>は<br>に<br>、<br>、<br>は<br>に<br>、<br>、<br>し<br>、<br>し<br>、<br>、<br>し<br>、<br>し<br>、 | 隆市<br>■學皆段<br>High Schot      |      |   | 4 |
| 一般智能資賦優異學生鑑定 |                                            |        | 創造   | <b>造力資賦優異學</b> | 生鑑定                                                                                                    |                               |      |   | 1 |
|              | 初選評量<br>(鑑定申請中)                            |        |      |                | 管道二 【<br>【初選評量                                                                                                    | <mark>能力評量】</mark><br>1、複選評量】 |      |   |   |

#### 步驟2:確認鑑定資訊,點擊【填寫申請表】。

| 基隆市113學年度國民小學 | 一般智能資賦優異學生鑑定                                              |
|---------------|-----------------------------------------------------------|
| 申請鑑定資格        | 112學年度就讀本市公私立國民小學,具備資賦優異特質之二、四年級學生,經家長或教師觀察推薦者。           |
| 受理申請日期        | 112-10-09 13:00 ~ 113-01-02 16:00                         |
| 申請費用          | NTD\$ 800                                                 |
| 評量日期          | 113-03-16(初選)                                             |
| 評量方式          | 團體智力測驗                                                    |
| 評量地點          | 深美國小(寶優寶源班)<br>德和國小(寶優寶源班)<br>長樂國小(寶優寶源班)<br>建德國小(校本寶優方案) |
| 結果公告          | 113-03-28 09:00                                           |
|               |                                                           |
|               | 2 填寫申請表                                                   |

| 步驟 | 3  | :閱讀申詞                                                           | 青需知・點事                                          | 墬【下一步(開                             | 見始填寫)】。                 |              |        |
|----|----|-----------------------------------------------------------------|-------------------------------------------------|-------------------------------------|-------------------------|--------------|--------|
| (  | 0  | 一般智能資助                                                          | tl優異學生鑑定 F                                      | 申請需知                                |                         |              |        |
|    | 為  | 避免您的權利損失                                                        | <b>夫,請務必詳閱以下</b> 訂                              | <b>兌明:</b>                          |                         |              |        |
|    | _` | 鑑定安置申請共需<br>則視為未完成申請                                            | 5個步驟,請務必完成<br>。                                 | 至第5個步驟,並點擊「                         | 送出申請」才算完成申請(            | 如下圖),截止申請前您  | 您仍未送出, |
|    |    | $\bigcirc$                                                      | $\checkmark$                                    | $\checkmark$                        | $\checkmark$            | $\checkmark$ | 5      |
|    |    | 操作說明                                                            | 鑑定申請表                                           | 觀察推薦表                               | 特殊考場申請                  | 資料確認         | 完成     |
|    | Ξ、 | 如您的身分需要進<br>當您完成繳費,卻                                            | 行繳費, 請填完申請表<br>無法完成報名或是報名                       | 後,進行繳費 <b>(</b> 需至便利<br>資格不符時,本市無法》 | 商店繳費)後,再回到系統<br>進行退費申請。 | ,上傳繳費單後,再接   | 續填寫。   |
|    | Ξ、 | 當您申請完成後,                                                        | 請務必連絡推薦人,於                                      | 截止申請前填寫完推薦函                         | 四,否則仍視為未完成申請            | 0            |        |
|    | 四、 | 您可以於「申請鑑<br>1. 申請日期:送出<br>2. 申請狀態<br>• 送出申請:<br>• 道寫中:尚         | 定紀錄 ] 查詢您本次申<br>出申請後才會願示送出『<br>已送出申請。<br>未送出申請。 | ■請的各項狀態:<br>申請時間,空白即表示尚             | 未完成申請。                  |              |        |
|    |    | 3. <b>推薦函狀態</b><br>■ 尚未寄送:                                      | 申請人尚未填寫推薦人                                      | o<br>=≖                             |                         |              |        |
|    |    | <ul> <li>■ 県鳥中・推</li> <li>■ 完成:推薦</li> <li>4. 文件審核結果</li> </ul> | 馬與烏中,向未送田中<br>填寫中,尚未送出申請                        | <b>目</b> 。<br>。                     |                         |              |        |
|    |    | ■ 通過:本次<br>■ 未通過:本                                              | 申請文件經審核無誤。<br>次申請文件經審核有誤                        | ,請查閱退件通知信函。                         |                         |              |        |
|    | 五、 | 若貴府有2位學生領                                                       | 次申請,可於第1位申請                                     | 後,再循同步驟進行申罰                         | 青即可,不需申請另一個帳            | 动。           |        |
|    |    |                                                                 | 3                                               | 下一步 <b>(</b> 開始                     | 填寫)→                    |              |        |

# 步驟 4: 依欄位內容填寫申請學生資料,並上傳相關檔案後點擊【下 一步(尚未完成)】。

| 寫說明:「*」為必填櫩            | 位                                         |
|------------------------|-------------------------------------------|
| * 申請鑑定安置學校             | ○ 深美國小 ○ 德和國小 ○ 長樂國小 ○ 校本資優方案             |
| * 學生姓名                 | 請輸入學生姓名                                   |
| * 性別                   | ○男 ○女                                     |
| * 身分證字號<br>(外國籍請填護照號碼) | 請輸入身分證字號                                  |
| * 出生日期                 | ■ 請輸入出生日期                                 |
| * 52                   | 建带槽 日本                                    |
|                        | 里 映 <sup>yma</sup> ···                    |
| * 6個月內<br>二吋半身照片       | ┣書選擇檔案:6個月內二吋半身照片(檔案最大3M)                 |
| * 在學證明文件               | ┣━ 請選擇檔案:樂學卡或在學證明(檔案最大3M)                 |
| 减免身分別證明文件              | ┣書選擇檔案:身分別證明文件(檔案最大3M)                    |
| 您的E-mail信箱             | rico+8888@aying.com.tw<br>(本次系統通知訊真將審送至此) |

步驟 5: 輸入推薦人姓名、推薦人 E-mail 信箱,點擊【下一步(發送 推薦函至推薦人 E-mail 信箱)】。

| 學生基本資料        |                      |           |
|---------------|----------------------|-----------|
| *學生姓名 朱淡      | り試 * 異               | 畢業學校 暖西國小 |
| 寫說明:以下請填寫     | 推薦人資料,並發送推薦函。        |           |
| 推薦人資料         |                      |           |
| * 推薦人姓名       | 朱老師                  |           |
| * 推薦人E-mail信箱 | rico+99@aying.com.tw |           |
| * 推薦人身分       | 🔵 家長 🔵 教師 🔵 專家學      | 學者        |
| 推薦人填寫完成時間     | 尚未填寫完成               |           |

※ 當您看到以下訊息,即代表推薦函已發送至推薦人信箱。

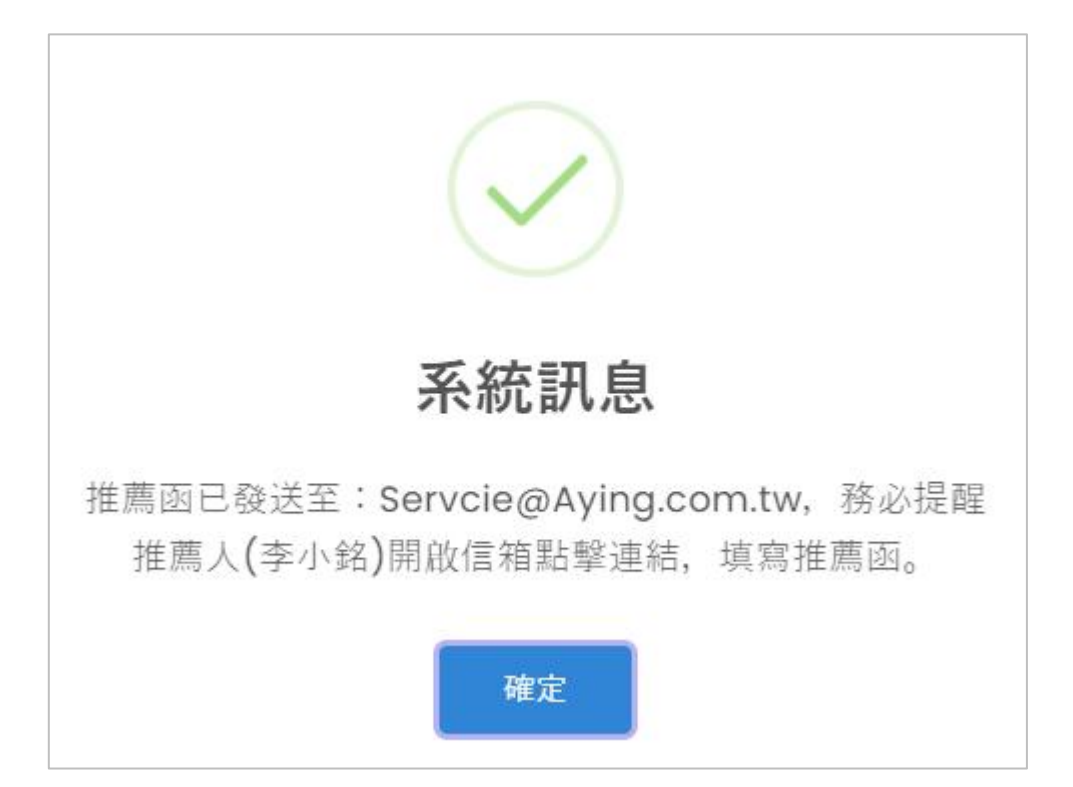

#### 步驟 6:選擇特殊服務考場需求〇【不需要】〇【需要】,如為需

要,請依序填寫欄位資料,再點擊【下一步(尚未完成)】。

| 🙁 特殊考場服務需   | 家申請表                                                                       |                           |                    |
|-------------|----------------------------------------------------------------------------|---------------------------|--------------------|
| 學生基本資料      |                                                                            |                           |                    |
| * 學生姓名      | 測試生                                                                        | * 就讀學校                    | 堵南國小               |
| * 就讀年班      | 2年級                                                                        | * 就讀班級                    | 忠                  |
| 填寫說明:請先選擇是  | 否需要「特殊考場服務需求」,                                                             | 如不需要請點擊下一步,               | 如需要請填寫相關資料。        |
| * 特殊考場服務    | 宗文 〇【不需要】 🔘 【需要                                                            | 要】 特殊考場服務需求               |                    |
| 個案管理老師資訊    |                                                                            |                           |                    |
| *老師         | 請輸入個案管理老師                                                                  |                           |                    |
|             |                                                                            |                           |                    |
|             | 備註:                                                                        |                           |                    |
| a server of | <ol> <li>1. 繳驗證件, 請提供止本拍</li> <li>2. 特殊教育學生鑑定及就學<br/>加註「與正本相符」。</li> </ol> | ∃照或掃描上傳。<br>■輔導會相關證明影本,需: | 經就讀國小特教推行委員會核對蓋靠,並 |
|             | ★12   請記明                                                                  |                           |                    |
| ←⊥-         | 步(回觀察推薦表)                                                                  | 6 F-#                     | 步 (尚未完成) →         |

# 步驟 7: 若您需繳費,請先至便利商店進行繳費,再將繳費證明(紙本 收據)上傳,並點擊【下一步(尚未完成)】。

| 🗐 繳費單       |                          |                  |                |
|-------------|--------------------------|------------------|----------------|
| 學生基本資料      |                          |                  |                |
| * 學生姓名      | 王靜芳                      | * 就讀學校           | 暖西國小           |
| * 就讀年班      | 2年級                      | * 就讀班級           | 1              |
| 填寫說明:請先列印繳費 | 費單或以行動裝置顯示以下條碼           | 至超商繳費,再將相關以      | <b>攵據拍照上傳。</b> |
| 繳費資訊        |                          |                  |                |
| 申請書         | 費用 800                   |                  |                |
| 繳費          | 期限 113-04-30 00:00       |                  |                |
| 繳費          | 除碼<br>G( 33121<br>04 S00 |                  |                |
| 總理          | 費單 📋 初選繳費單               |                  |                |
| * 繳費詞       | 證明 📂 已選擇檔案:初選繳費          | 證明.png 7         |                |
| ÷           | ← 上一步                    | 上<br>1<br>1<br>1 | 步 (尚未完成) 🗲     |

#### 步驟8:確認畫面上之前所填寫資料是否正確,如正確無誤點擊【下

一步(送出申請,點擊才算完成)】,即完成本次申請。

|           | #*ウ山注主                        |
|-----------|-------------------------------|
| 申請鑑定安置學校  | ◎ 深美國小 ○ 德和國小 ○ 長樂國小 ○ 校本資優方案 |
| 學生姓名      | 王測試                           |
|           | $\sim$                        |
|           |                               |
| 減免身分別證明文件 |                               |
| 繳費證明      |                               |
|           | 特殊考場服務需求申請表                   |
|           |                               |

※ 請注意,送出後即無法修改檔案與內容,請務必完整檢視。

#### 第2節 國中創造力資賦優異學生鑑定申請

國中創造力資賦優異學生鑑定申請流程圖:

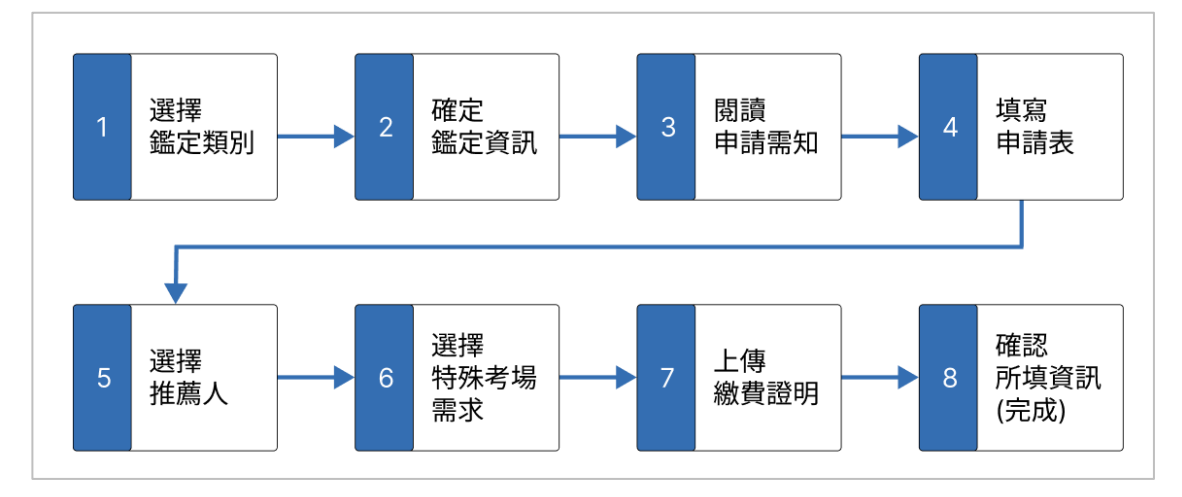

步驟1:登入系統後,點擊上方功能列【線上申請】,選擇國民中學 階段,創造力資賦優異學生鑑定,再選擇【管道一:書面審 查】或【管道二:能力評量】。

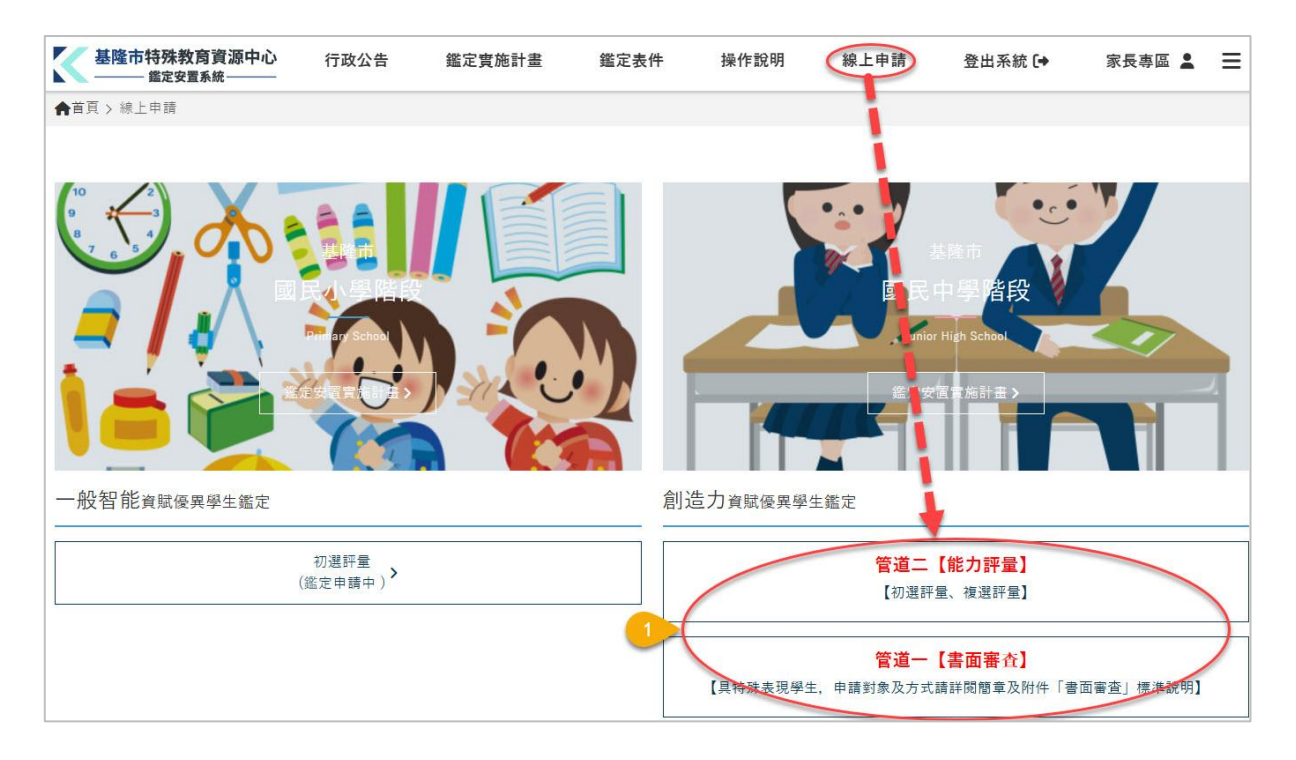

#### 步驟2:確認鑑定資訊,點擊【填寫申請表】。

| 圭 | 基隆市113學年度國民中學 | 創造力資賦優異學生鑑定 (能力評量)                                                |
|---|---------------|-------------------------------------------------------------------|
|   | 申請鑑定資格        | 1. 戶籍設於基隆市或本市112學年度各公私立國民小學之應屆畢業生。<br>2. 居所地設於基隆市且相當於國民小學應屆畢業之僑生。 |
|   | 受理申請日期        | 112-10-09 13:00 ~ 113-01-02 16:00                                 |
|   | 申請費用          | NTD\$ 800                                                         |
|   | 評量日期          | 113-03-16(初選)                                                     |
|   | 評量項目          | 1. 創造能力測驗                                                         |
|   | 評量地點          | 基隆市立安樂高級中學                                                        |
|   | 結果公告          | 113-03-28 09:00                                                   |
|   |               |                                                                   |
|   |               | 2 填寫申請表                                                           |

### 步驟 3:閱讀申請需知,點擊【下一步(開始填寫)】。

| 創造力資賦                                                                                                    | 優異學生鑑定 - (                                                                                                    | 書面審查)申請需                                                          | 亨知                      |                                  |        |
|----------------------------------------------------------------------------------------------------|----------------------------------------------------------------------------------------------------|-------------------------------------------------------------------|-------------------------|----------------------------------|--------|
| 一、鑑定安置申請共                                                                                                    | 需5個步驟,請務必完成到                                                                                                    | E第5個步驟,並點擊「送                                                      | 送出申請」才算完成申請             | (如下圖),截止申請前約                     | 您仍未送出, |
|                                                                                                    |                                                                                                    | $\overline{\mathbf{C}}$                                           | $\overline{\mathbf{i}}$ | $\overline{\mathbf{\mathbf{S}}}$ | 5      |
| 操作說明                                                                                                    | 鑑定申請表                                                                                                    | 觀察推薦表                                                             | 獲獎紀錄表                   | 資料確認                             | 完成     |
| 二、如您的身分需要<br>當您完成繳費,                                                                                                    | 進行繳費,請填完申請表<br>卻無法完成報名或是報名                                                                                                    | 後,進行繳費(需至便利ī<br>資格不符時,本市無法追                                       | 商店繳費)後,再回到系編<br>٤行退費申請。 | 充,上傳繳費單後,再接                      | 接續填寫。  |
| 三、當您申請完成後                                                                                                    | ,請務必連絡推薦人,於                                                                                                    | 截止申請前填寫完推薦函                                                       | 前,否則仍視為未完成申             | 青。                               |        |
| 四、您可以於「申請<br>1.申請日期:送<br>2.申請狀態<br>·送出申請<br>·填寫中:<br>3.推薦函狀態<br>·尚未寄送<br>·填寫中:<br>·完成:推<br>4.文件審核結<br>·<br>·<br>·<br>·<br>·<br>·<br>·<br>·<br>·<br>·<br>·<br>·<br>·<br>·<br>·<br>·<br>·<br>·<br>· | 鑑定紀錄 」查詢您本次申<br>盖出申請後才會顯示送出申<br>: 已送出申請。<br>尚未送出申請。<br>: 申請人尚未填寫推薦人,<br>推薦填寫中,尚未送出申請,<br>次申請文件經審核無誤。<br>本次申請文件經審核無誤。<br>本次申請,可於第1位申請 | ■請的各項狀態:<br>■請時間,空白即表示尚:<br>。<br>請。<br>,請查閱退件通知信函。<br>後,再循同步驟進行申割 | 未完成申請。<br>青即可,不需申請另一個   | 帳號。                              |        |
|                                                                                                    |                                                                                                    |                                                                   |                         |                                  | _      |
|                                                                                                    |                                                                                                    | 3 下一步(開始)                                                         | 真寫) →                   |                                  |        |

# 步驟 4: 依欄位內容填寫申請學生資料,並上傳相關檔案後點擊【下 一步(尚未完成)】。

| 真寫說明: 「*」為必填欄(                                                      | 立                                                                                         |                                                                           |                                                                                                    |     |
|---------------------------------------------------------------------|-------------------------------------------------------------------------------------------|---------------------------------------------------------------------------|----------------------------------------------------------------------------------------------------|-----|
| * 申請鑑定安置學校                                                          | ○ 基隆市立安樂                                                                                  | 高級中學                                                                      |                                                                                                    |     |
| 學生基本資料                                                              |                                                                                           |                                                                           |                                                                                                    |     |
| * 學生姓名                                                              | 請輸入學生姓名                                                                                   | ,<br>1                                                                    |                                                                                                    |     |
| * 性別                                                                | ○男 ○女                                                                                     |                                                                           |                                                                                                    |     |
| * 出生日期                                                              | <b>曲</b> 請輸入出                                                                             | 生日期                                                                       |                                                                                                    |     |
| * 身分證字號<br>(外國籍請填護照號碼)                                              | 請輸入身分證字                                                                                   | 號                                                                         |                                                                                                    |     |
| * 目前就讀縣市                                                            | ●基隆市 ○                                                                                    | 外縣市                                                                       |                                                                                                    |     |
| * 畢業國小                                                              |                                                                                           |                                                                           |                                                                                                    |     |
|                                                                     | ·                                                                                         | 1                                                                         |                                                                                                    |     |
| * 戶籍地址                                                              | 請選擇縣市 ~                                                                                   | 請選擇行政區 ~                                                                  | 請輸入戶籍地址路名                                                                                                    |     |
|                                                                     |                                                                                           |                                                                           |                                                                                                    |     |
| * 通訊地址                                                              | 請選擇縣市 >                                                                                   | ┃<br> <br> 請選擇行政區 ~                                                       | 請輸入通訊地址路名                                                                                                    | 同上  |
| * 通訊地址<br>家長或監護人資料                                                  | 請選擇縣市 >                                                                                   | <br> 請選擇行政區 ~                                                             | 請輸入通訊地址路名                                                                                                    | 同上  |
| * 通訊地址<br>家長或監護人資料<br>* 家長或監護人姓名<br>二吋半身照片                          | 請選擇縣市 ~                                                                                   | 請選擇行政區 >                                                                  | 請輸入通訊地址路名                                                                                                    |     |
| * 通訊地址<br>家長或監護人資料<br>* 家長或監護人姓名<br>二吋半身照片<br>* 身分證明文件              | <ul> <li>請選擇縣市 ∨</li> <li>測試</li> <li>戶口名簿、三個/</li> <li>▶ 請選擇檔案</li> </ul>                | <ul> <li>請選擇行政區 &gt;</li> <li>引內戶籍謄本、在學課</li> <li>: 身分證明文件(請以)</li> </ul> | 請輸入通訊地址路名<br>訪,<br>2007<br>2007<br>2 | 3M) |
| * 通訊地址<br>家長或監護人資料<br>* 家長或監護人姓名<br>二吋半身照片<br>* 身分證明文件<br>減免身分別證明文件 | <ul> <li>請選擇縣市 ∨</li> <li>測試</li> <li>戶口名簿、三個/</li> <li>」請選擇檔案</li> <li>ご請選擇檔案</li> </ul> | 請選擇行政區 ✓ 司內戶籍謄本、在學證 : 身分證明文件(請以 : 身分別證明文件(檔)                              | I<br>請輸入通訊地址路名<br>3明、外僑居留證。(資料四擇一即可)(檔案最大<br>照片模式上傳,檔案最大3M)<br>案最大3M)                                                                                                    | 3M) |

# 步驟 5: 輸入推薦人姓名、推薦人 E-mail 信箱,點擊【下一步(發送 推薦函至推薦人 E-mail 信箱)】。

| ♪ 觀察推薦表               |                 |          |            |
|-----------------------|-----------------|----------|------------|
| 學生基本資料                |                 |          |            |
| * 學生姓名 張王             | 發               | * 畢業學校   | 暖西國小       |
| 填寫說明:由熟悉學生學習特質之推薦人2位。 |                 |          |            |
| 推薦人 1 資料              |                 |          |            |
| * 推薦人姓名               | 元小玉             |          |            |
| * 推薦人E-mail信箱         | p260270@AYING.C | OM.TW    |            |
| * 推薦人身分               | ● 家長  ○ 教師      | ○ 專家學者   |            |
| * 推薦人填寫完成時間           | 尚未填寫完成          |          |            |
| 推薦人 2 資料              |                 |          |            |
| * 推薦人姓名               | 元小發             |          |            |
| * 推薦人E-mail信箱         | p260270+3@AYING | G.COM.TW |            |
| * 推薦人身分               | 🔵 家長    教師      | ○ 專家學者   |            |
| * 推薦人填寫完成時間           | 尚未填寫完成          |          |            |
|                       |                 |          |            |
| ← 上一步(回錄              | 鑑定申請表)          | 下 一      | 步 (尚未完成) → |

Ж

當您看到以下訊息,即代表推薦函已發送至推薦人信箱。

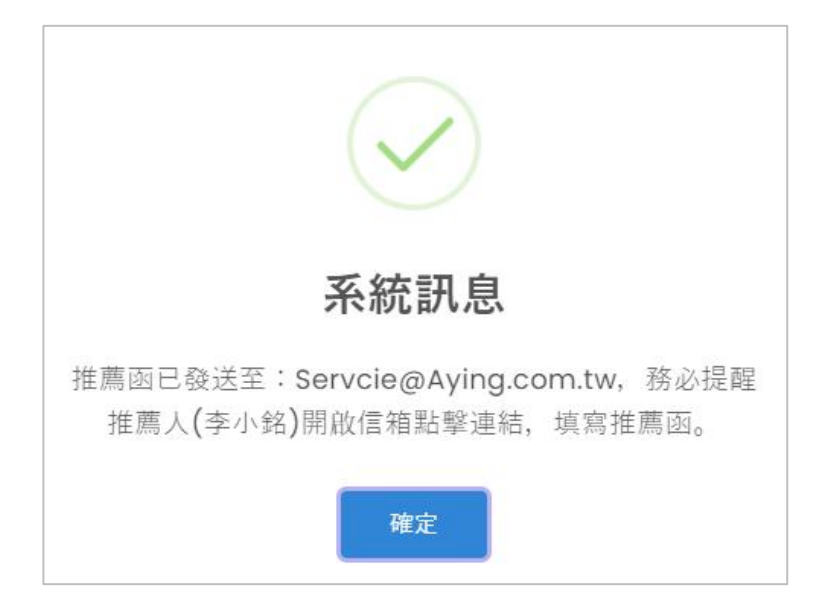

#### 步驟 6:選擇特殊服務考場需求〇【不需要】〇【需要】,如為需

要,請依序填寫欄位資料,再點擊【下一步(尚未完成)】。

| 🙎 特殊考場服務需                                                                                                    | 家申請表                            |             |             |
|----------------------------------------------------------------------------------------------------|---------------------------------|-------------|-------------|
| 學生基本資料                                                                                                    |                                 |             |             |
| * 學生姓名                                                                                                    | 測試生                             | * 就讀學校      | 堵南國小        |
| * 就讀年班                                                                                                    | * 就讀年班     2年級     * 就讀班級     忠 |             | 忠           |
| 填寫說明:請先選擇是                                                                                                    | 否需要「特殊考場服務需求」,!                 | 如不需要請點擊下一步, | 如需要請填寫相關資料。 |
| * 特殊考場服務                                                                                                    | 宗文 〇【不需要】 🔵 【需要                 | 要】 特殊考場服務需求 |             |
| 個案管理老師資訊                                                                                                    |                                 |             |             |
| *老師                                                                                                    | 請輸入個案管理老師                       |             |             |
|                                                                                                    |                                 |             |             |
|                                                                                                    | 備註:                             |             |             |
| <ol> <li>1. 繳驗證件,請提供正本拍照或掃描上傳。</li> <li>2. 特殊教育學生鑑定及就學輔導會相關證明影本,需經就讀國小特教推行委員會核對蓋單,並<br/>加註「與正本相符」。</li> </ol> |                                 |             |             |
| ·····································                                                                         |                                 |             |             |
| ←⊥−                                                                                                    | 步(回觀察推薦表)                       | 6 F-±       | 步 (尚未完成) →  |

步驟 7: 若您需繳費,請先至便利商店進行繳費,再將繳費證明(紙本 收據)上傳,並點擊【下一步(尚未完成)】。

※ 書面審核,須由承辦學校審核後,寄發電子繳費通知書再繳費。

※ 書面審核無須上傳繳費證明,由系統自動對帳。

| 制費單       |                                                                    |               |             |
|-----------|--------------------------------------------------------------------|---------------|-------------|
| 學生基本資料    |                                                                    |               |             |
| * 學生姓名    | 張玉發                                                                | * 畢業學校        | 暖西國小        |
| 填寫說明:請先列印 | 織費單或以行動裝置顯示以                                                       | 以下條碼至超商繳費,    | 再將相關收據拍照上傳。 |
| 繳費資訊      |                                                                    |               |             |
| 申請書       | 費用 800                                                             |               |             |
| 線費        | 朝限 113-05-02 00:00                                                 |               |             |
| 繳費        | 年<br>日<br>日<br>日<br>日<br>日<br>日<br>日<br>日<br>日<br>日<br>日<br>日<br>日 |               |             |
| 總         | 費單 📋 初選繳費單                                                         |               |             |
| * 繳費詞     | 證明 已選擇檔案:初選                                                        | 繳費證明.png<br>7 |             |
|           | - 上一步                                                              | 下 — 世         | ∍ (尚未完成) →  |

#### 步驟8:確認畫面上之前所填寫資料是否正確,如正確無誤點擊【下

一步(送出申請,點擊才算完成)】,即完成本次申請。

| 如您資料有誤,請點擊 | )之貝科,請忽唯認無誤復和學【这 <b>山甲</b> 請】後,才元成本次甲請。<br>【回鑑定申請表修正】。 |
|------------|--------------------------------------------------------|
|            | 鑑定申請表                                                  |
| 申請鑑定安置學校   | ● 基隆市立安樂高級中學                                           |
| 學生姓名       | 劉測試                                                    |
|            | $\sim$                                                 |
|            |                                                        |
| 繳費證明       |                                                        |
|            | 特殊考場服務需求申請表                                            |
| 特殊老提服務重求   | 【不需要】 特殊考場服務需求                                         |

※ 請注意,送出後即無法修改檔案與內容,請務必完整檢視。

#### 第3節 國中數理資賦優異學生鑑定申請

國中數理資賦優異學生鑑定申請流程圖:

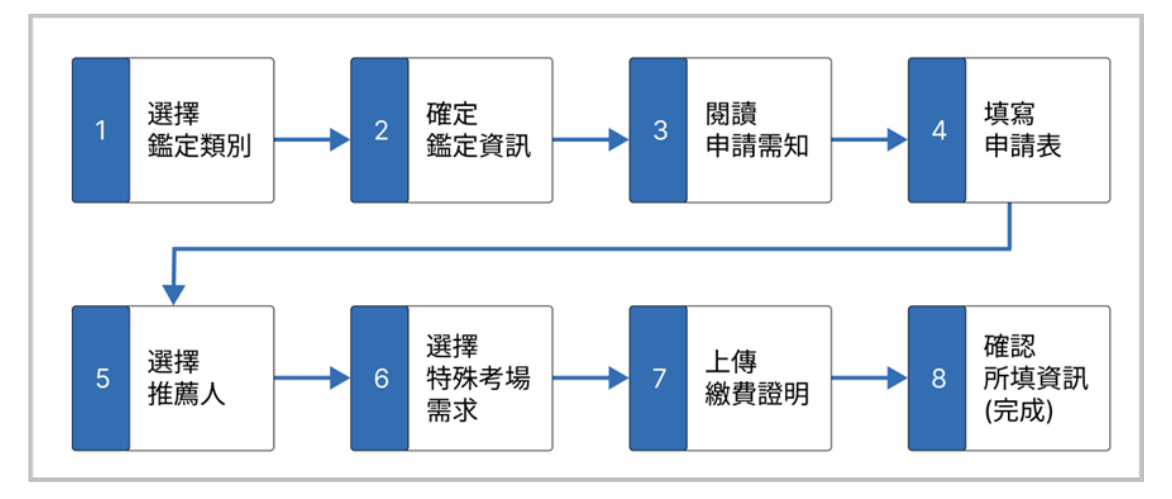

步驟1:登入系統後,點擊上方功能列【線上申請】,選擇國民中學 階段數理資賦優異學生鑑定,再選擇【管道一:書面審查】 或【管道二:能力評量】。

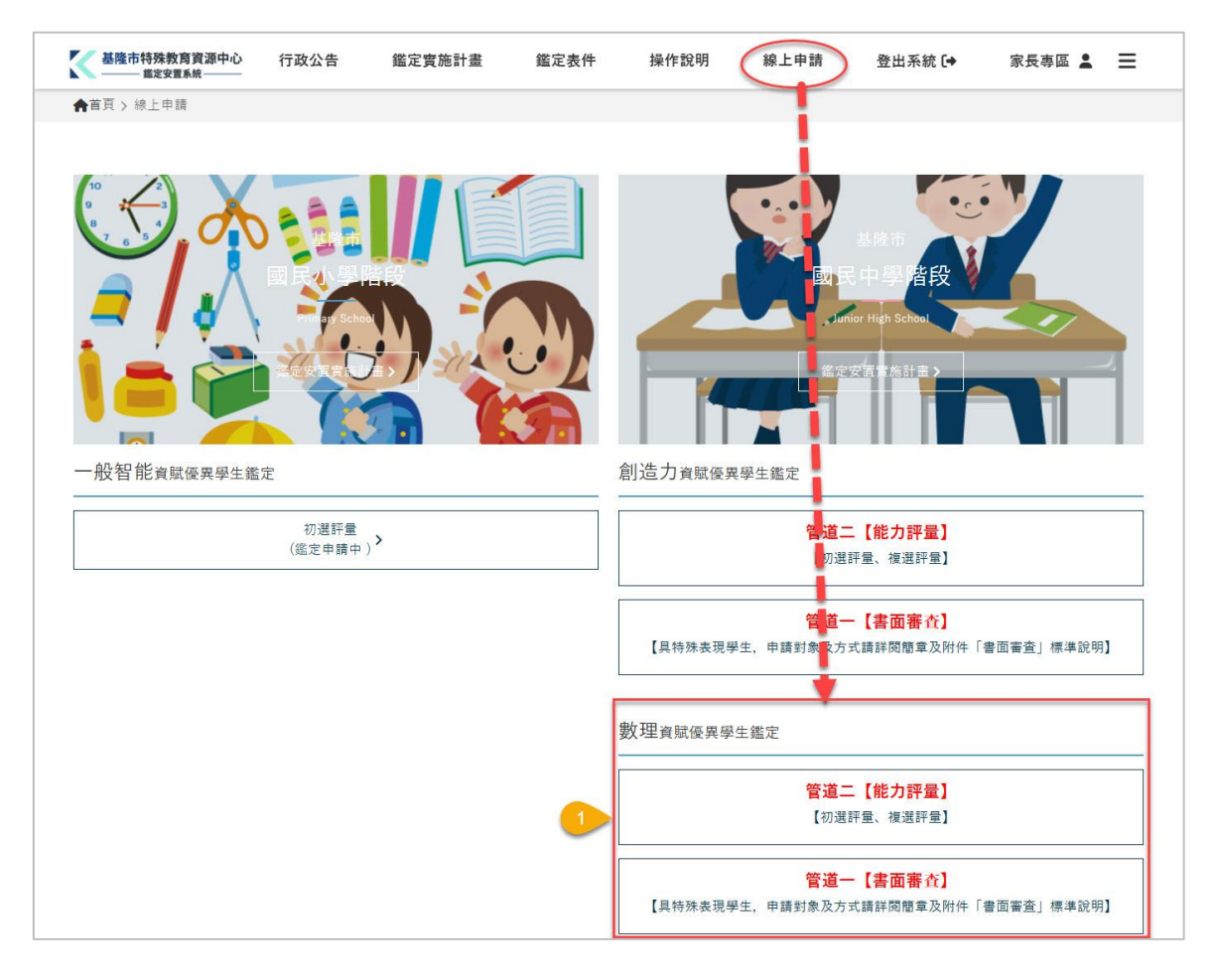

#### 步驟2:確認鑑定資訊,點擊【填寫申請表】。

| 基 | 基隆市113學年度國民中學 | 數理資賦優異學生鑑定(書面審查)                                                                      |
|---|---------------|---------------------------------------------------------------------------------------|
|   | 申請鑑定資格        | <ol> <li>戶籍設於基隆市或本市112學年度各公私立國民小學之應屆畢業生。</li> <li>居所地設於基隆市且相當於國民小學應屆畢業之僑生。</li> </ol> |
|   | 受理申請日期        | 112-10-09 13:00 ~ 113-01-02 16:00                                                     |
|   | 申請費用          | NTD\$ 800                                                                             |
|   | 評量日期          | 113-01-29(初選)                                                                         |
|   | 評量項目          | 書面審查                                                                                  |
|   | 評量地點          |                                                                                       |
|   | 結果公告          | 113-01-29 09:00                                                                       |
|   |               |                                                                                       |
|   |               | 2 填寫申請表                                                                               |

### 步驟 3:閱讀申請需知,點擊【下一步(開始填寫)】。

| <ul> <li>、鑑定安直甲請共<br/>則視為未完成申</li> </ul>                                                                                                    | 需5個步驟,請務必完成<br>請。                                                                                                    | 至第5個步驟,並點擊「這                                                           | 送出申請」才算完成申請             | (如下圖),截止申請前; | 您仍未送出, |
|----------------------------------------------------------------------------------------------------|----------------------------------------------------------------------------------------------------|------------------------------------------------------------------------|-------------------------|--------------|--------|
| $\bigcirc$                                                                                                    |                                                                                                    | $\checkmark$                                                           | $\checkmark$            | $\checkmark$ | 5      |
| 操作說明                                                                                                    | 鑑定申請表                                                                                                    | 觀察推薦表                                                                  | 獲獎紀錄表                   | 資料確認         | 完成     |
| L、如您的身分需要<br>當你完成鄉畫                                                                                                    | 進行繳費,請填完申請表<br>卻無法完成報名或是報名                                                                                                    | [後,進行繳費(需至便利]<br>[資格不符時,本市無法道                                          | 商店繳費)後,再回到系;<br>〔行退費申請。 | 統,上傳繳費單後,再排  | 妄續填寫。  |
| 首心元风微度,                                                                                                    |                                                                                                    |                                                                        |                         |              |        |
| 留您元成藏質,<br>1、當您申請完成後                                                                                                    | ,請務必連絡推薦人,於                                                                                                    | 、截止申請前填寫完推薦函                                                           | 前,否則仍視為未完成申             | 請。           |        |
| 當您完成额貨,<br>些、當您申請完成後<br>個、您可以於「申請<br>1.申請日期:沒<br>2.申請狀態<br>●送出申請                                                                                                    | , 請務必連絡推薦人, 於<br>鑑定紀錄 ] 查詢您本次日<br>送出申請後才會顯示送出日<br>:已送出申請。                                                                             | 《截止申請前填寫完推薦函<br>申請的各項狀態:<br>申請時間,空白即表示尚:                               | ā, 否則仍視為未完成申<br>末完成申請。  | 請。           |        |
| <ul> <li>a 応元成級員,</li> <li>二、當您申請完成後</li> <li>3、您可以於「申請</li> <li>1.申請日期:送</li> <li>2.申請狀態</li> <li>送出申請</li> <li>・送出申請</li> <li>・ 填寫中:</li> <li>3.推薦函狀態</li> <li>・ 填寫中:</li> <li>・ 東京古:推</li> </ul> | , 請務必連絡推薦人,於<br>鑑定紀錄 ] 查詢您本次年<br>此申請後才會顯示送出<br>已送出申請。<br>尚未送出申請。<br>:申請人尚未填寫推薦人<br>推薦填寫中,尚未送出申<br>#<br>描填寫中,尚未送出申<br>#                | 截止申請前填寫完推薦函<br>申請的各項狀態:<br>申請時間,空白即表示尚:<br>。<br>:請。                    | 函, 否則仍視為未完成申<br>未完成申請。  | 請。           |        |
| ▲ 恣元成额員, ▲ 恣 您 申請完成後 4、您可以於「申請 1.申請狀態 ● 送貨寫中: 3.推薦因狀態 ● 填完成长結果 ● 填完成 4.文件審核結果 ● 通過過: ● 未通過::                                                                                                    | , 請務必連絡推薦人, 於<br>鑑定紀錄 ] 查詢您本次年<br>的申請後才會顯示送出年<br>已送出申請。<br>尚未送出申請。<br>: 申請人尚未填寫推薦人<br>推薦填寫中, 尚未送出申<br>講<br>次申請文件經審核無誤。<br>本次申請文件經審核有誤 | 截止申請前填寫完推薦函<br>申請的各項狀態:<br>申請時間,空白即表示尚:<br>。<br>請。<br>。<br>,請查閱退件通知信函。 | 4, 否則仍視為未完成申<br>未完成申請。  | 請。           |        |

# 步驟 4: 依欄位內容填寫申請學生資料,並上傳相關檔案後點擊【下 一步(尚未完成)】。

| > 數理資賦優異學生    | Ξ鑑定 - (書面審査)申請表                            |
|---------------|--------------------------------------------|
| 填寫說明:「*」為必填欄( | ±                                          |
| * 申請鑑定安置學校    | ● 銘傳國中 ○ 武崙國中                              |
| 學生基本資料        |                                            |
| * 學生姓名        | 邱測試                                        |
| * 性別          | ●男 ○女                                      |
| * 出生日期        | <b>i</b> 113/12/03                         |
| *身分證字時        |                                            |
|               |                                            |
| 身分證明文件        |                                            |
| * 6個月內        | Ø 01.jpg (8.73 KB)   ×                     |
| 二吋半身照片        | 늘 請選擇檔案:6個月內二吋半身照片(檔案最大3M)                 |
|               | 戶口名簿、三個月內戶籍謄本、在學證明、外僑居留證。(資料四擇一即可)(檔案最大3M) |
| * 身分證明文件      |                                            |
|               | 📂 請選擇檔案:身分證明文件(請以照片模式上傳, 檔案最大3M)           |
| 減免身分別證明文件     | ╞選擇檔案:身分別證明文件(檔案最大3M)                      |
| 您的E-mail信箱    | rico+8888@aying.com.tw<br>(本次系統通知訊息將寄送至此)  |
|               | 下 一 步 (觀察推薦表) →                            |

Ж

步驟 5: 輸入推薦人姓名、推薦人 E-mail 信箱,點擊【下一步(發送 推薦函至推薦人 E-mail 信箱)】。

| 學生基本資料           |                      |        |      |
|------------------|----------------------|--------|------|
| *學生姓名 朱淡         | 則試                   | * 畢業學校 | 暖西國小 |
| 認明:以下請填寫         | 推薦人資料,並發送推薦函         | D      |      |
| <u></u><br>崔薦人資料 |                      |        |      |
| * 推薦人姓名          | 朱老師                  |        |      |
| * 推薦人E-mail信箱    | rico+99@aving.com.tw |        |      |
| * 推薦人身分          | ○ 家長 ● 教師 ○ 東        | 家卿去    | -    |
| 推薦人填寫完成時間        | 尚未填寫完成               | 977 H  | -i   |
|                  | INTERNAL INTERNAL    |        |      |

當您看到以下訊息,即代表推薦函已發送至推薦人信箱。

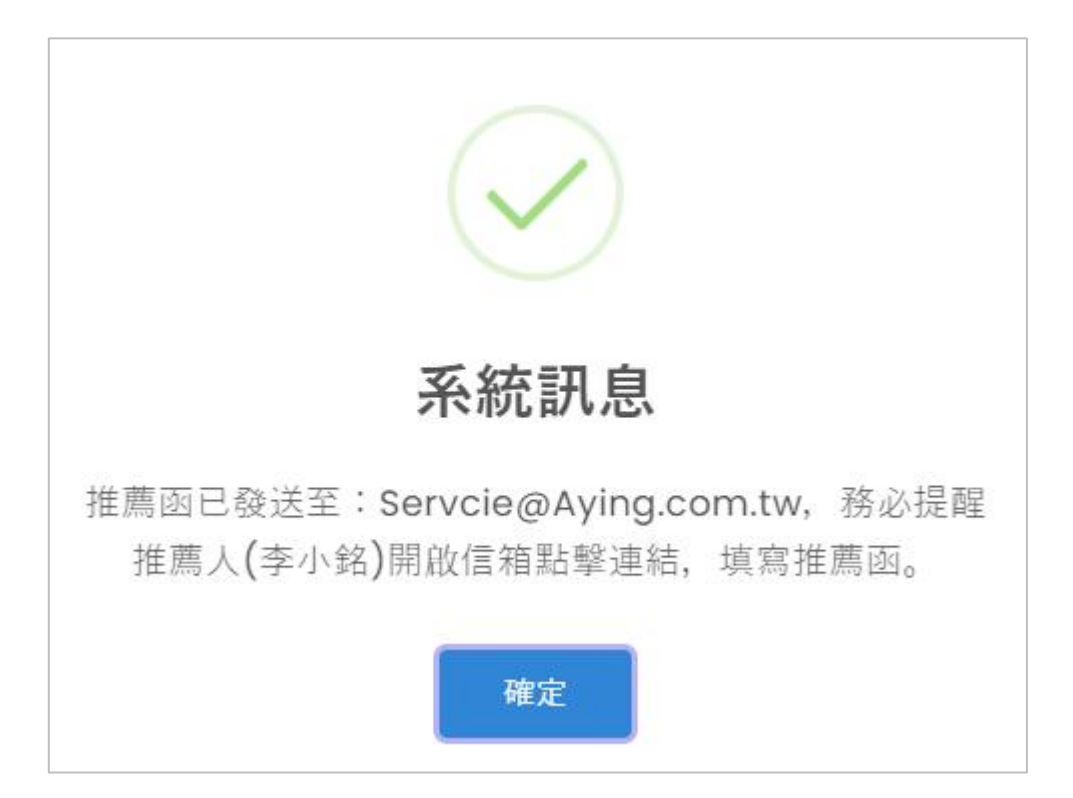

#### 步驟 6:選擇特殊服務考場需求〇【不需要】〇【需要】,如為需

要,請依序填寫欄位資料,再點擊【下一步(尚未完成)】。

| 🙁 特殊考場服務需                                                                                                    | 求申請表                                  |               |             |
|----------------------------------------------------------------------------------------------------|---------------------------------------|---------------|-------------|
| 學生基本資料                                                                                                    |                                       |               |             |
| * 學生姓名                                                                                                    | 測試生                                   | * 就讀學校        | 堵南國小        |
| * 就讀年班                                                                                                    | * 就讀年班       2年級       * 就讀班級       忠 |               | 忠           |
| 填寫說明:請先選擇是                                                                                                    | 否需要「特殊考場服務需求」,                        | 如不需要請點擊下一步,   | 如需要請填寫相關資料。 |
| * 特殊考場服務                                                                                                    | 宗文 〇【不需要】 🔘 【需要                       | 要】 特殊考場服務需求   |             |
| 個案管理老師資訊                                                                                                    |                                       |               |             |
| (*老師                                                                                                    | <b>姓名</b> 請輸入個案管理老師                   |               |             |
|                                                                                                    | 「日本」                                  |               |             |
|                                                                                                    | 備註:                                   |               |             |
| <ol> <li>1. 繳驗證件,請提供正本拍照或掃描上傳。</li> <li>2. 特殊教育學生鑑定及就學輔導會相關證明影本,需經就讀國小特教推行委員會核對蓋重,並<br/>加註「與正本相符」。</li> </ol> |                                       |               |             |
| ·····································                                                                         |                                       |               |             |
| ←⊥-                                                                                                    | 步(回觀察推薦表)                             | 6 <b>下</b> -# | 步 (尚未完成) →  |

步驟 7: 若您需繳費,請先至便利商店進行繳費,再將繳費證明(紙本 收據)上傳,並點擊【下一步(尚未完成)】。

※ 書面審核,須由承辦學校審核後,寄發電子繳費通知書再繳費。

#### ※ 書面審核無須上傳繳費證明,由系統自動對帳。

| 🗐 繳費單     |                                  |
|-----------|----------------------------------|
| 學生基本資料    |                                  |
| * 學生姓名    | 盧亞君 * 畢業學校 深美國小                  |
| 填寫說明:請先列印 | 繳費單或以行動裝置顯示以下條碼至超商繳費,再將相關收據拍照上傳。 |
| 繳費資訊      |                                  |
| 申請費       | 費用 800                           |
| 總費與       | 期限 113-05-07 00:00               |
| 繳費修       | 条碼<br>GOD<br>0507<br>28          |
| 繳書        | 豊単 ■ 初選繳費単                       |
| * 繳費計     | 登明 已選擇檔案:初選繳費證明.png 7            |
|           | - 上一步 (尚未完成) → 下 一 步 (尚未完成) →    |

#### 步驟8:確認畫面上之前所填寫資料是否正確,如正確無誤點擊【下

一步(送出申請,點擊才算完成)】,即完成本次申請。

| 3 申請資料確認                                                                                                    |                                |  |  |  |
|----------------------------------------------------------------------------------------------------|--------------------------------|--|--|--|
| <mark>您目前尚未完成申請!</mark><br>以下為您本次申請所填寫之資料,請您確認無誤後點擊【送出申請】完成本次申請。<br>如您資料有誤,請點擊【回鑑定申請表修正】。<br>———————————————————————————————————— |                                |  |  |  |
|                                                                                                    | 鑑定申請表                          |  |  |  |
| 申請鑑定安置學校                                                                                                    | ● 銘傳國中 ○ 武崙國中                  |  |  |  |
| 學生姓名                                                                                                    | 邱測試                            |  |  |  |
| 性別                                                                                                    | 男                              |  |  |  |
| 身分證字號                                                                                                    |                                |  |  |  |
|                                                                                                    |                                |  |  |  |
| ← 需修改資料(回                                                                                                    | 回鑑定申請表) 送出申請 ◀<br>▲ 計點撃後才算完成申請 |  |  |  |

※ 請注意,送出後即無法修改檔案與內容,請務必完整檢視。

### 第4節 國中英語資賦優異學生鑑定申請

國中英語資賦優異學生鑑定申請流程圖:

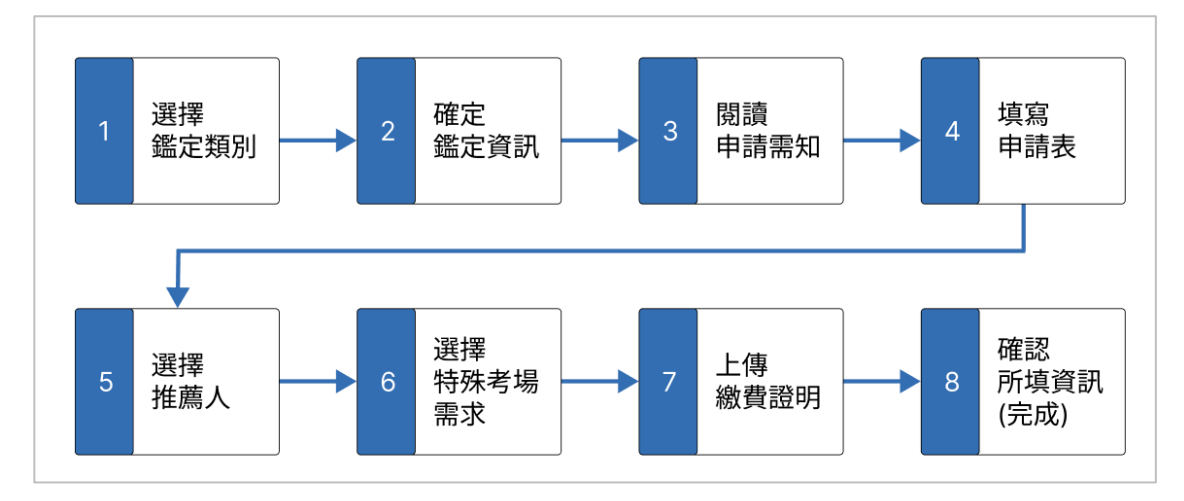

步驟1:登入系統後,點擊上方功能列【線上申請】,選擇國民中學 階段,英語資賦優異學生鑑定,再選擇【管道一:書面審 查】或【管道二:能力評量】。

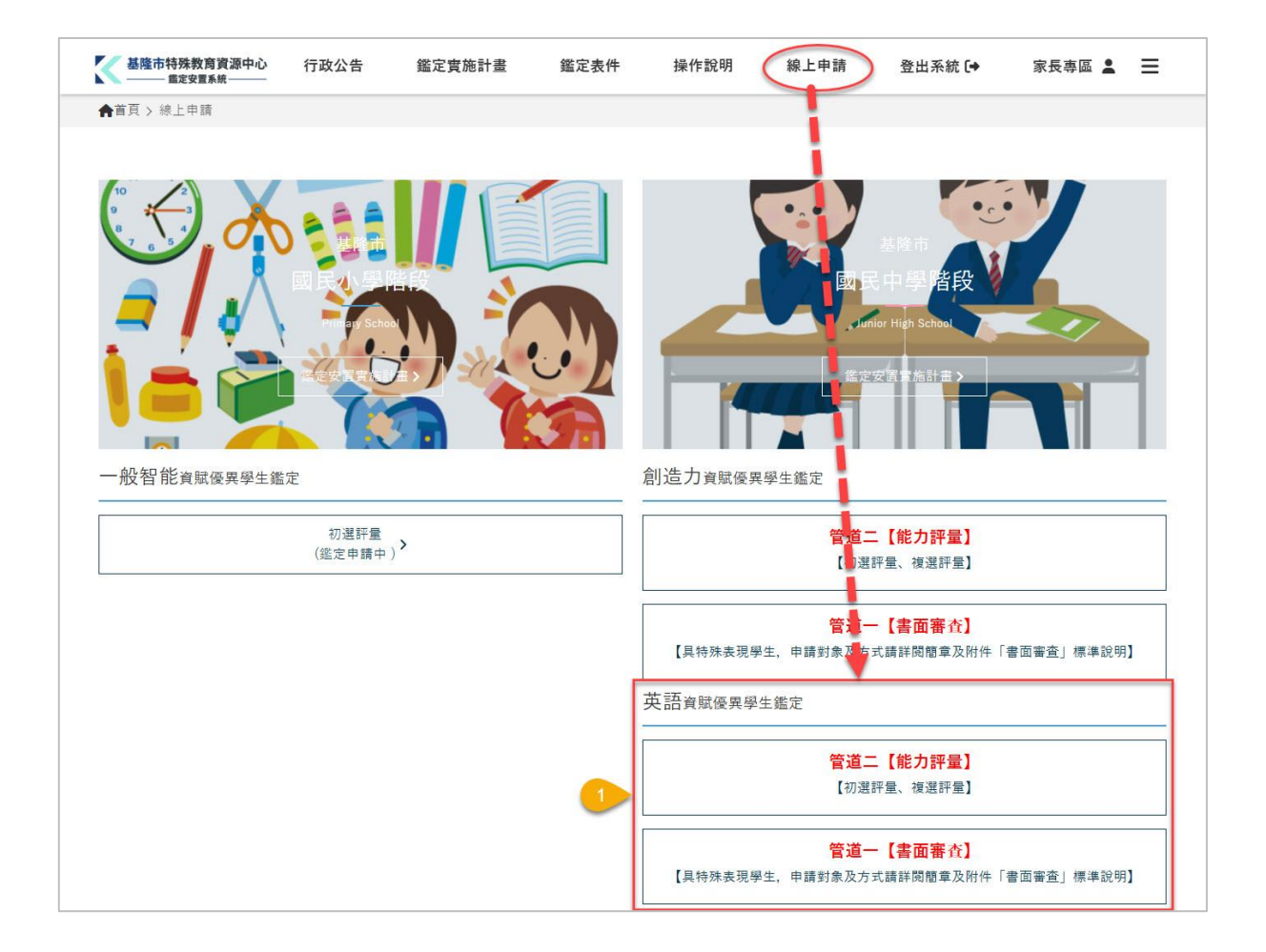
歩驟2: 確認鑑定資訊・點撃【填寫申請表】。 基隆市113學年度國民中學英語資賦優異學生鑑定(書面審査) 申請鑑定資格
1.戶籍設於基隆市或本市112學年度各公私立國民小學之應屆畢業生。
2. 居所地設於基隆市且相當於國民小學應屆畢業之僑生。 受理申請日期 112-10-09 13:00 ~ 113-01-02 16:00 申請費用 NTD\$ 800 評量日期 113-01-29(初選) 評量項目 書面審查 評量地點 結果公告 113-01-29 09:00 2 ↓ 填寫申請表

## 步驟3:閱讀申請需知,點擊【下一步(開始填寫)】。

| <b>為避免您的</b><br>−、鑑定安置<br>則視為邞                                                                                                    | <b>り權利損失,</b>                                                                                                    | <b>青務必詳閱以下</b> 言<br><sup>步驟,</sup> 請務必完成3                                                            | <b>兌明:</b><br>至第5個步驟,並點擊「過                                                            | 出申請」才算完成申請                       | (如下圌),截止申請前約                     | 您仍未送出,             |
|----------------------------------------------------------------------------------------------------|----------------------------------------------------------------------------------------------------|----------------------------------------------------------------------------------------------------|---------------------------------------------------------------------------------------|----------------------------------|----------------------------------|--------------------|
| $\checkmark$                                                                                                    | )                                                                                                    | $\overline{\mathbf{O}}$                                                                              | $\checkmark$                                                                          | $\overline{\mathbf{\diamond}}$   | $\overline{\mathbf{\diamond}}$   | 5                  |
| 操作說                                                                                                    | 明                                                                                                    | 鑑定申請表                                                                                                | 觀察推薦表                                                                                 | 獲獎紀錄表                            | 資料確認                             | 完成                 |
| 二、如您的身                                                                                                    | 身分需要進行繳                                                                                                    | 費、請填完申請表                                                                                             | 後,進行繳費(需至便利)                                                                          | 商店繳費)後 再回到系                      | 冻 上庫繳毒開後 再5                      | e續值會               |
| 富恐完瓦                                                                                                    | 戈繳費, 卻無法!                                                                                                    | 完成報名或是報名                                                                                             | 資格不符時,本市無法進                                                                           | 行退費申請。                           | 20, 工序规模 平 (2, 行)2               | K 1996 (775 777) 0 |
| 當恋完b<br>三、當您申請                                                                                                    | 艾繳費,卻無法<br>青完成後,請務                                                                                                    | 完成報名或是報名<br>必連絡推薦人,於                                                                                 | 資格不符時,本市無法道<br>截止申請前填寫完推薦函                                                            | ;行退費申請。<br>i,否則仍視為未完成申           | 請。                               | K 1996 1975 1993 0 |
| 富恋元<br>E、當您申<br>I.申請<br>2.申請<br>·                                                                                                    | 艾繳費, 卻無法:<br>請完成後, 請務;<br>《「申請鑑定紀:<br>日期:送出申請<br>狀:出申請<br>狀:<br>比能<br>時:<br>ここ之。                                               | 完成報名或是報名<br>必連絡推薦人,於<br>錄 」查詢您本次申<br>静後才會顯示送出<br>申<br>聞。<br>一                                        | 資格不符時,本市無法道<br>截止申請前填寫完推薦函<br>申請的各項狀態:<br>申請時間,空白即表示尚:                                | 行退費申請。<br>前,否則仍視為未完成申<br>未完成申請。  | 50, 1 (7 00) 頁 平 (2, 17 1)<br>請。 | 4 94 97 NG 8       |
| 當 您完                                                                                                    | 艾繳費, 卻無法:                                                                                                    | 完成報名或是報名<br>必連絡推薦人,於<br>錄 」 查 調 您本次                                                                  | 資格不符時,本市無法進<br>截止申請前填寫完推薦函<br>申請時間,空白即表示尚:<br>。<br>請。。。                               | 行退費申請。<br>前,否則仍視為未完成申<br>未完成申請。  | 96, 1970, 具手 (2, 171)<br>請。      | . 94 97 199 2      |
| 當您完」<br>當您<br>第<br>一<br>二<br>二<br>一<br>二<br>一<br>二<br>一<br>二<br>一<br>二<br>一<br>二<br>一<br>二<br>一<br>二<br>二<br>一<br>二<br>二<br>二<br>二<br>二<br>二<br>二<br>二<br>二<br>二<br>二<br>二<br>二 | 式繳費, 卻無法:<br>清完成後, 請務/<br>◆「申請經定紀謂<br>大個期:<br>些寫<br>一日期:<br>些寫<br>一日期:<br>一日,<br>一日,<br>一日,<br>一日,<br>一日,<br>一日,<br>一日,<br>一日, | 完成報名或是報名<br>必連絡推薦人,於<br>錄」查詢您本次明<br>輸後才會顯示送出明<br>出申 請。<br>人寫中,尚未读寫推薦人申請<br>。<br>大件經審核無誤。<br>請文件經審核有誤 | 資格不符時,本市無法道<br>截止申請前填寫完推薦函<br>申請的各項狀態:<br>申請時間,空白即表示尚:<br>。<br>請。<br>。<br>,請查閱退件通知信函。 | 行退費申請。<br>(, 否則仍視為未完成申<br>未完成申請。 | 90, 1980, 日平区, 191               |                    |

步驟 4: 依欄位內容填寫申請學生資料,並上傳相關檔案後點擊【下 一步(尚未完成)】。

| 寫說明:「*」為必填欄(    | 立<br>立                                                                       |
|-----------------|------------------------------------------------------------------------------|
| * 申請鑑定安置學校      | ○ 基隆市立中山高級中學                                                                 |
| 學生基本資料          |                                                                              |
| * 學生姓名          | 請輸入學生姓名                                                                      |
| * 性別            | ○男○女                                                                         |
| * 出生日期          | ■ 請輸入出生日期                                                                    |
| * 身分證字號         |                                                                              |
| 身分證明文件          |                                                                              |
| *6個月內<br>二吋半身照片 | 늘 請選擇檔案:6個月內二吋半身照片(檔案最大3M)                                                   |
| * 身分證明文件        | 戶口名簿、三個月內戶籍謄本、在學證明、外僑居留證。(資料四擇一即可)(檔案最大3M<br>📂 請選擇檔案:身分證明文件(請以照片模式上傳,檔案最大3M) |
| 減免身分別證明文件       | 📂 請選擇檔案:身分別證明文件(檔案最大3M)                                                      |
|                 | rico+8888@aying.com.tw                                                       |

步驟 5: 輸入推薦人姓名、推薦人 E-mail 信箱,點擊【下一步(發送 推薦函至推薦人 E-mail 信箱)】。

| 學生姓名 朱測試                                                | * 畢業學校               | 暖西國小 |
|---------------------------------------------------------|----------------------|------|
| ]:以下請填寫推薦人資料,並                                          | <b>龙發送推薦函</b> 。      |      |
| 資料                                                      |                      |      |
| * 推薦人姓名 朱老師                                             |                      |      |
| 人E-mail信箱                                               | or com tw            |      |
|                                                         |                      | -    |
| * 推薦人身分 () 家長 ()                                        | 教師 () 專家學者           |      |
|                                                         |                      |      |
| * 推薦人姓名 朱老師<br>人E-mail信箱 rico+99@ayin<br>* 推薦人身分 〇 家長 〇 | ng.com.tw<br>教師 專家學者 |      |

※

當您看到以下訊息,即代表推薦函已發送至推薦人信箱。

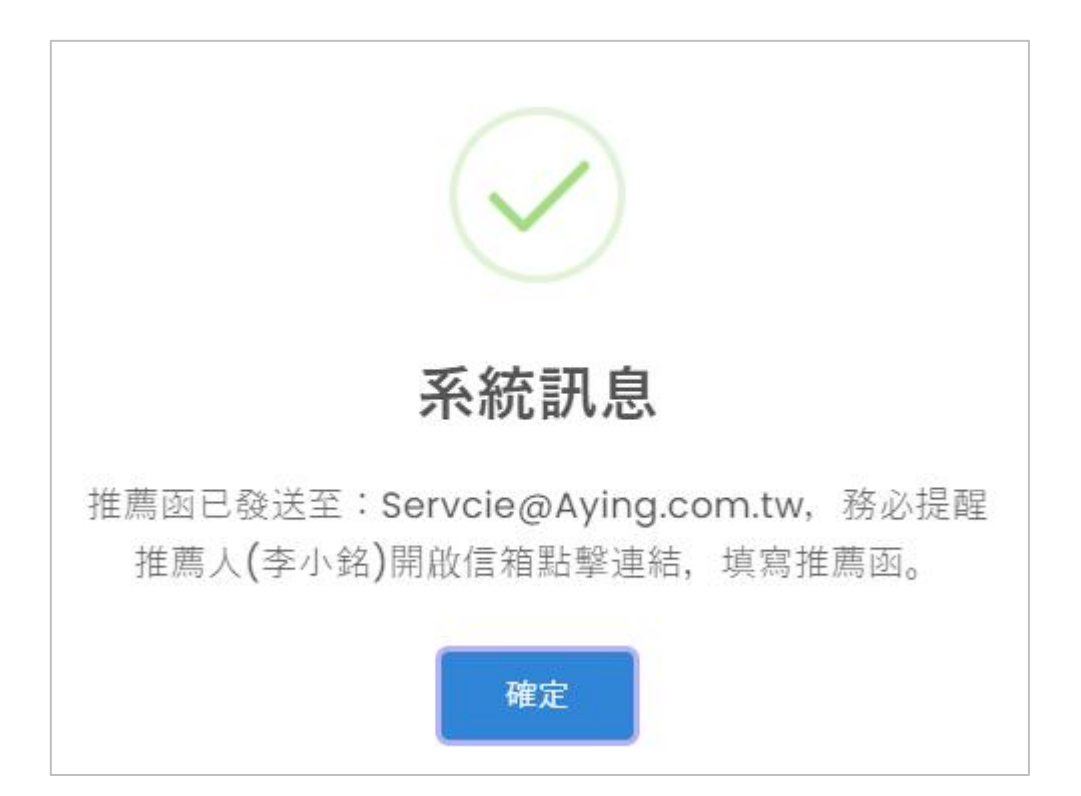

步驟 6: 選擇特殊服務考場需求〇【不需要】〇【需要】,如為需要,請依序填寫欄位資料,再點擊【下一步(尚未完成)】。

| 🙁 特殊考場服務需                                                                   | 家申請表                           |             |             |  |  |  |
|-----------------------------------------------------------------------------|--------------------------------|-------------|-------------|--|--|--|
| 學生基本資料                                                                      |                                |             |             |  |  |  |
| * 學生姓名                                                                      | 測試生                            | * 就讀學校      | 堵南國小        |  |  |  |
| * 就讀年班                                                                      | 2年級                            | * 就讀班級      | 忠           |  |  |  |
| 填寫說明:請先選擇是                                                                  | 否需要「特殊考場服務需求」,:                | 如不需要請點擊下一步, | 如需要請填寫相關資料。 |  |  |  |
| * 特殊考場服務                                                                    | (需要) 〇【不需要】 〇【需要               | 要】 特殊考場服務需求 |             |  |  |  |
| 個案管理老師資訊                                                                    |                                |             |             |  |  |  |
| *老師                                                                         | *老師姓名 請輸入個案管理老師                |             |             |  |  |  |
|                                                                             | 調点の                            |             |             |  |  |  |
|                                                                             | 備註: 1. 繳驗證件,請提供正本拍照或掃描上傳。      |             |             |  |  |  |
| <ol> <li>特殊教育學生鑑定及就學輔導會相關證明影本,需經就讀國小特教推行委員會核對蓋童,並<br/>加註「與正本相符」。</li> </ol> |                                |             |             |  |  |  |
|                                                                             | 前記明                            |             |             |  |  |  |
| + ۲−                                                                        | ← 上一步(回觀察推薦表) 6 下 一 步 (尚未完成) → |             |             |  |  |  |

步驟 7: 若您需繳費,請先至便利商店進行繳費,再將繳費證明(紙本收 據)上傳,並點擊【下一步(觀察推薦表)】。

#### ※ 書面審核須由承辦學校審核後,寄發電子繳費通知書再繳費。

#### ※ 書面審核無須上傳繳費證明,由系統自動對帳。

| 📮 繳費單     |                                          |             |                   |
|-----------|------------------------------------------|-------------|-------------------|
| 學生基本資料    |                                          |             |                   |
| * 學生姓名    | 蕭明儒                                      | * 畢業學校      | 深美國小              |
| 填寫說明:請先列印 | <b>〕</b> 繳費單或以行動裝置顯示以                    | 以下條碼至超商繳費,  | 再將相關收據拍照上傳。       |
| 繳費資訊      |                                          |             |                   |
| 申請        | 費用 800                                   |             |                   |
| 總費;       | 期限 113-05-03 00:00                       |             |                   |
| 繳費        | 條碼<br>GOD<br>J30.<br>GOD<br>J∭∭<br>050.  |             |                   |
| 繳         | 費單 📋 初選繳費單                               |             |                   |
| * 繳費      | 證明 日 日 日 田 田 田 田 田 田 田 田 田 田 田 田 田 田 田 田 | 繳費證明.png    |                   |
|           | ← 上一步                                    | 世<br>一<br>子 | ≂ (尚未完成) <b>→</b> |

步驟 8: 確認畫面上之前所填寫資料是否正確,如正確無誤點擊【下 一步(送出申請,點擊才算完成)】,即完成本次申請。

| 🙎 申請資料確認                                            |                                            |
|-----------------------------------------------------|--------------------------------------------|
| <mark>您目前尚未完成申請!</mark><br>以下為您本次申請所填<br>如您資料有誤,請點擊 | 寫之資料,請您確認無誤後點擊【送出申請】完成本次申請。<br>【回鑑定申請表修正】。 |
|                                                     | 鑑定申請表                                      |
| 申請鑑定安置學校                                            | ◎ 基隆市立中山高級中學                               |
| 學生姓名                                                | 朱測試                                        |
| 性別                                                  | 男                                          |
| 身分證字號                                               | 47                                         |
|                                                     |                                            |
| ← 需修改資料(@                                           | 回鑑定申請表) 送出申請 ◀ 私職 送出申請 ◀                   |

※ 請注意,送出後即無法修改檔案與內容,請務必完整檢視。

## 第5節 國中學術性向-校本英語資賦優異學生鑑定申請

選擇 確定 閱讀 填寫 申請表 鑑定類別 鑑定資訊 申請需知 選擇 確認 上傳 選擇 6 特殊考場 8 所填資訊 ► 推薦人 繳費證明 需求 (完成)

國中英語資賦優異學生鑑定申請流程圖:

步驟1:登入系統後,點擊上方功能列【線上申請】,選擇國民中學 階段,校本英語資賦優異學生鑑定,再選擇【管道一:書面 審查】或【管道二:能力評量】。

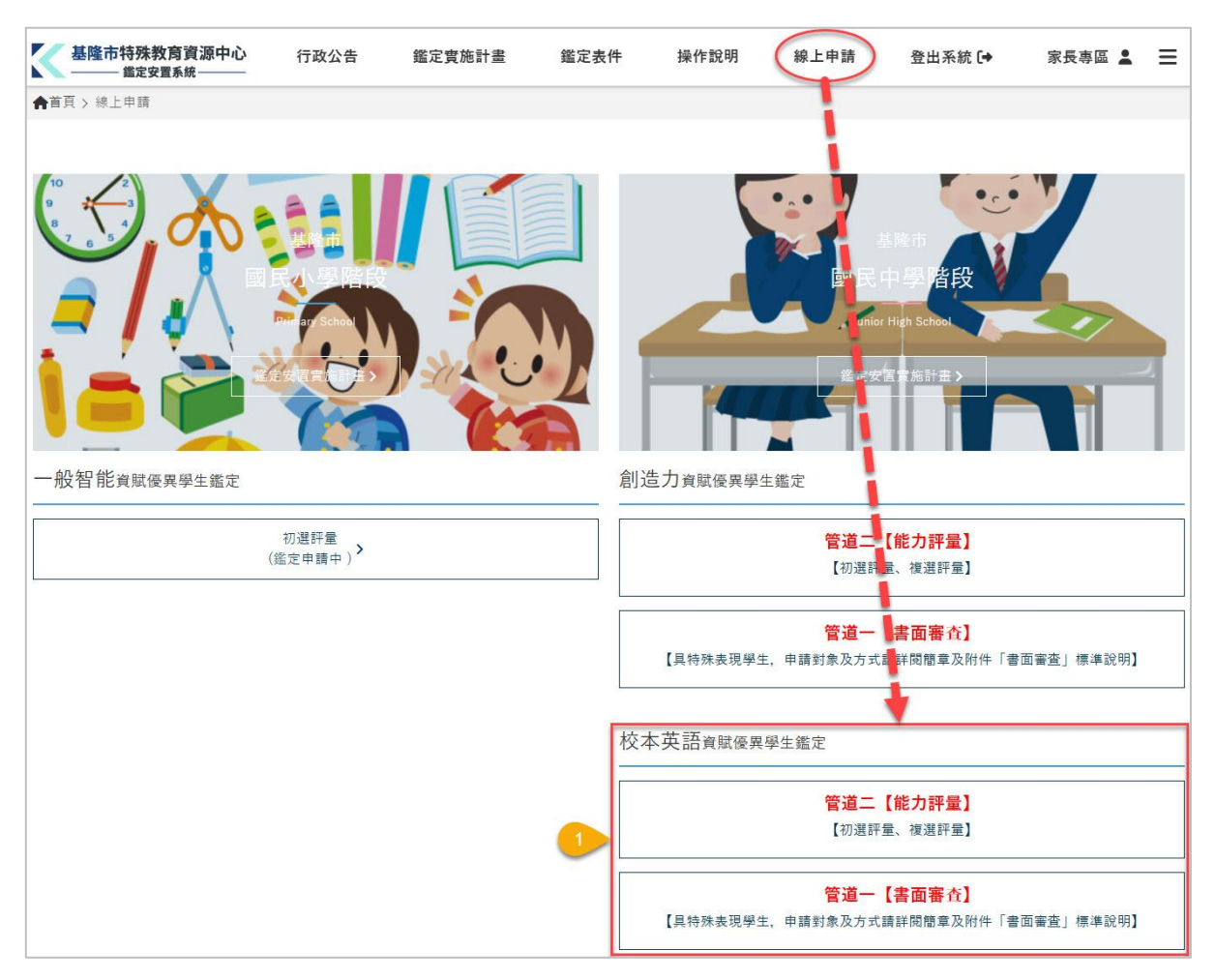

## 步驟2:確認鑑定資訊,點擊【填寫申請表】。

| 申請鑑定資格 | <ol> <li>1.113學年度就讀本市國中未設各該類學術性向資優資源班學校之七年級學生。</li> <li>2.113學年度第一學期英語科定期評量平均成績達全年級百分等級九十三以上者。</li> </ol> |
|--------|----------------------------------------------------------------------------------------------------|
| 受理申請日期 | 113-12-06 00:00 ~ 114-02-28 00:00                                                                         |
| 申請費用   | NTD\$ 1000                                                                                                |
| 評量日期   | 114-04-01(初選)                                                                                             |
| 評量項目   | 書面審査                                                                                                    |
| 評量地點   |                                                                                                    |
| 結果公告   | 114-03-02 00:00                                                                                           |

## 步驟3:閱讀申請需知,點擊【下一步(開始填寫)】。

|            | 鑑定安置申請共需5個步驟,請務必完成至第5個步驟,並點擊「送出申請」才算完成申請(如下圌),截止<br>請前您仍未送出,則視為未完成申請。 |
|------------|-----------------------------------------------------------------------|
|            |                                                                       |
|            | 操作說明 鑑定申請表 觀察推薦表 獲獎紀錄 繳費單 資料確認 完成                                     |
| =.         | 如您的身分需要進行繳費,請填完申請表後,進行繳費(需至便利商店繳費)後,再回到系統,上傳繳費單                       |
|            | 後,再接續填寫。                                                              |
|            | 當您完成繳費,卻無法完成報名或是報名資格不符時,本市無法進行退費申請。                                   |
| Ξ.         | 當您申請完成後,請務必連絡推薦人,於截止申請前填寫完推薦函,否則仍視為未完成申請。                             |
| <u>प</u> ् | 您可以於「申請鑑定紀錄」查詢您本次申請的各項狀態:                                             |
|            | 1. 申請日期:送出申請後才會顯示送出申請時間,空白即表示尚未完成申請。                                  |
|            | 2. 申請狀態                                                               |
|            | ■ 送出甲請:已送出甲請。                                                         |
|            | ■                                                                     |
|            | 5. 推薦幽秋態<br>- 光丰雲洋・由語人出主情容推薦人                                         |
|            | ■ 道察中:推薦道察中 尚未送出由請。                                                   |
|            | ■ 完成:推薦填寫中、尚未送出申請。                                                    |
|            | 4. 文件審核結果                                                             |
|            | ■ 通過:本次申請文件經審核無誤。                                                     |
|            | ■ 未通過:本次申請文件經審核有誤,請查閱退件通知信函。                                          |
|            |                                                                       |

## 步驟 4: 依欄位內容填寫申請學生資料, 並上傳相關檔案後點擊【下

一步(觀察推薦表)】。

| _                |                                |  |
|------------------|--------------------------------|--|
| * 申請鑑定安置學校       | ○ 校本英語資優方案                     |  |
| 基生基本資料           |                                |  |
| * 學生姓名           | 請輸入學生姓名                        |  |
| * 性別             | ○男○女                           |  |
| * 出生日期           | <b>前</b> 輸入出生日期                |  |
| *身分證字號           |                                |  |
|                  |                                |  |
| 分證明文件            |                                |  |
| * 6個月內<br>二吋半身照片 | ┣書 請選擇檔案:6個月內二吋半身照片(檔案最大3M)    |  |
| * 自公惑阳女供         | 在學證明(檔案最大3M)                   |  |
| 努力證例又件           | ┣書選擇檔案:身分證明文件(請以照片模式上傳,檔案最大3M) |  |
| * 成績證明           | 成績證明(檔案最大3M)                   |  |
| 14人利息自立 7月       | ╞選擇檔案:成績證明(檔案最大3M)             |  |
| 減免身分別證明文件        | ┣ 請選擇檔案:身分證明文件(檔案最大3M)         |  |
| 您的E-mail信箱       | ricc n.tw<br>(本次系統通知訊息將寄送至此)   |  |

步驟 5: 輸入推薦人姓名、推薦人 E-mail 信箱,點擊【下一步(發送 推薦函至推薦人 E-mail 信箱)】。

| 生基本質科         |                 |        |      |
|---------------|-----------------|--------|------|
| * 學生姓名        | 領婭嵐             | * 就讀國中 | 武崙國中 |
| 說明:以下請填寫      | 推薦人資料,並發送推薦函。   |        |      |
| 蘸人資料          |                 |        |      |
| * 推薦人始        | 名               |        |      |
| 112 100 / 172 | 1 創名則           |        |      |
| * 推薦人E-mail信  | 箱 rict Line .tw |        |      |
| * 推薦人身        | ·分 🔿 家長 🍥 教師 🔿  | )專家學者  | 1    |
| * 推薦人填寫完成問    | 間尚未填寫完成         |        | 1    |

Ж

當您看到以下訊息,即代表推薦函已發送至推薦人信箱。

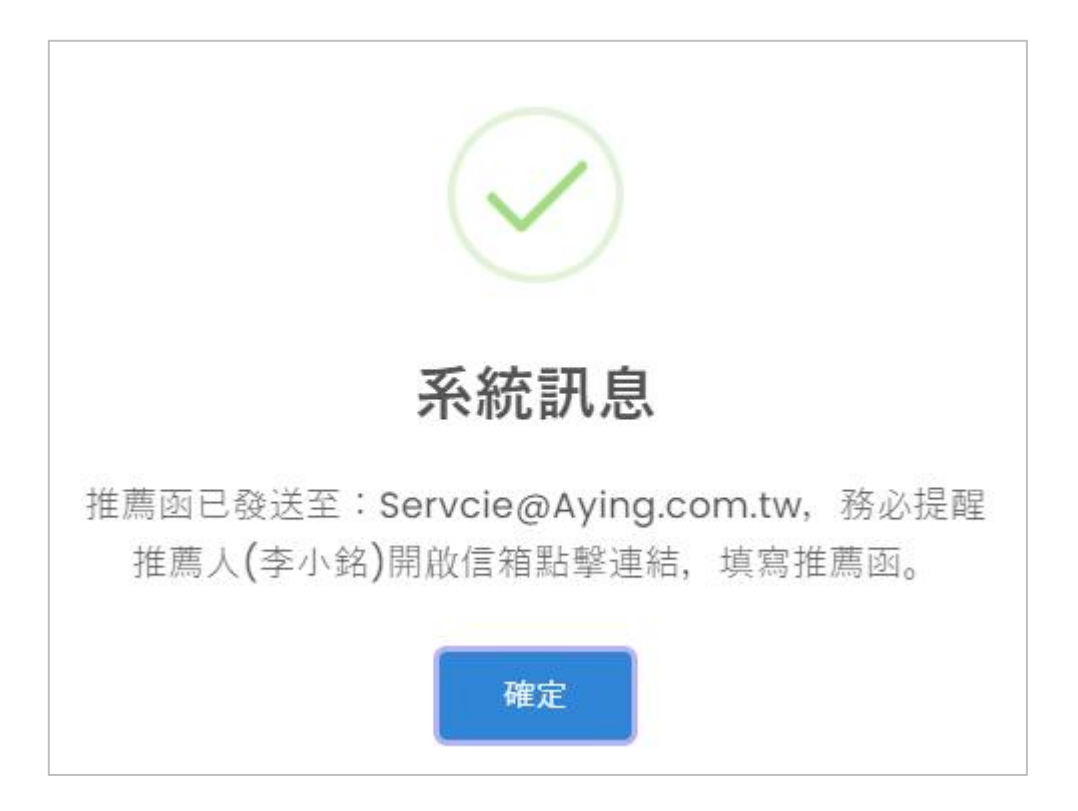

步驟 6:選擇特殊服務考場需求〇【不需要】〇【需要】,如為需

要,請依序填寫欄位資料,再點擊【下一步(尚未完成)】。

| 🙁 特殊考場服務需                                                                      | 求申請表                       |                     |             |  |  |  |  |
|--------------------------------------------------------------------------------|----------------------------|---------------------|-------------|--|--|--|--|
| 學生基本資料                                                                         |                            |                     |             |  |  |  |  |
| * 學生姓名                                                                         | 測試生                        | * 就讀學校              | 堵南國小        |  |  |  |  |
| * 就讀年班                                                                         | 2年級                        | * 就讀班級              | 忠           |  |  |  |  |
| 填寫說明:請先選擇是                                                                     | 否需要「特殊考場服務需求」,             | 如不需要請點擊下一步,         | 如需要請填寫相關資料。 |  |  |  |  |
| * 特殊考場服務                                                                       | 需求 🔘 【不需要】 🌘 【需要           | 要】 特殊考場服務需求         |             |  |  |  |  |
| 個案管理老師資訊                                                                       |                            |                     |             |  |  |  |  |
| (*老師                                                                           | *老師姓名 請輸入個案管理老師            |                     |             |  |  |  |  |
|                                                                                |                            |                     |             |  |  |  |  |
|                                                                                | 詞 赵z y.                    |                     |             |  |  |  |  |
|                                                                                | 備註: 1. 繳驗證件, 請提供正本拍照或掃描上傳。 |                     |             |  |  |  |  |
| <ol> <li>2. 特殊教育學生鑑定及就學輔導會相關證明影本,需經就讀國小特教推行委員會核對蓋重,並<br/>加註「與正本相符」。</li> </ol> |                            |                     |             |  |  |  |  |
| and the second                                                                 | ··· 关IIS 前說明               |                     |             |  |  |  |  |
|                                                                                |                            |                     | Å           |  |  |  |  |
| ←上-;                                                                           | 步(回觀察推薦表)                  | <del>6</del><br>۲-4 | 步 (尚未完成) →  |  |  |  |  |

步驟 7: 若您需繳費,請先至便利商店進行繳費,再將繳費證明(紙本收 據)上傳,並點擊【下一步(尚未完成)】。

#### ※ 書面審核須由資優中心審核後,寄發電子繳費通知書再繳費。

#### ※ 書面審核無須上傳繳費證明,由系統自動對帳。

| 學生基本資料    |                    |                 |           |  |
|-----------|--------------------|-----------------|-----------|--|
| * 學生姓名    | 顏婭嵐                | * 就讀國中          | 武崙國中      |  |
| 寫說明:請先列印繳 | 費單或以行動裝置顯示以        | 下條碼至超商繳費,再將     | 相關收據拍照上傳。 |  |
| 繳費資訊      |                    |                 |           |  |
| 申請者       | 費用 1000            |                 |           |  |
| 繳費其       | 期限 114-02-28 00:00 | 114-02-28 00:00 |           |  |
| 繳費        | 条碼<br>GO<br>022    |                 |           |  |
| 繳         | 費單 📕 初選繳費單         |                 |           |  |
| * 繳費言     | 登明 已選擇檔案:繳費        | 費單收據.jpg        |           |  |

步驟 8: 確認畫面上之前所填寫資料是否正確,如正確無誤點擊【下 一步(送出申請,點擊才算完成)】,即完成本次申請。

| 2 申請資料確認                                            |                                            |
|-----------------------------------------------------|--------------------------------------------|
| <mark>您目前尚未完成申請!</mark><br>以下為您本次申請所填<br>如您資料有誤,請點擊 | 寫之資料,請您確認無誤後點擊【送出申請】完成本次申請。<br>【回鑑定申請表修正】。 |
|                                                     | 鑑定申請表                                      |
| 申請鑑定安置學校                                            | ◎ 校本英語資優方案                                 |
| 學生姓名                                                | 朱測試                                        |
| 性別                                                  | 男                                          |
| 身分證字號                                               |                                            |
| -                                                   |                                            |
| ← 需修改資料([                                           | 回鑑定申請表) 送出申請 💋 送出申請 名 送出申請                 |

※ 請注意,送出後即無法修改檔案與內容,請務必完整檢視。

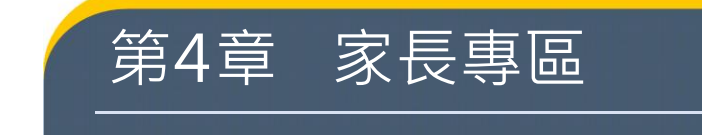

## 第1節 申請鑑定紀錄

|   | <b>譯</b> 申請鑑定紀錄 |       |                    |      |           |      |       |        |
|---|-----------------|-------|--------------------|------|-----------|------|-------|--------|
|   | 操作              | 鑑定證   | 申請日期 ♦             | 學生姓名 | 申請類別      | 申請狀態 | 推薦函狀態 | 文件審核結果 |
| 1 | 無法修改            | 📕 鑑定證 | 113/04/26<br>09:20 |      | 國小-資優鑑定   | 通過   | 完成    | 通過     |
| 2 | ▮ 編輯            |       |                    |      | 創造力(能力評量) |      | 填寫中   | 尚未送出申請 |
| 3 | ✔ 編輯            |       |                    |      | 數理(能力評量)  |      | 填寫中   | 尚未送出申請 |
| 4 | ▲ 編輯            |       |                    |      | 英語(能力評量)  |      | 填寫中   | 尚未送出申請 |

當您申請資優鑑定後,本項功能表即會出現您所申請之學生資料,以下為 欄位說明:

操作:點擊【編輯】進行該次申請之資料修改。

鑑定證:經中心學校審核通過後,於開放時間可於此下載鑑定證。

- 申請日期:申請表填寫完成至最後步驟送出申請時之紀錄日期時間, 未完成申請時,該欄位為空白。
- 學生姓名:申請鑑定學生姓名。
- 申請類別:申請鑑定之類別。
- 申請狀態:送出申請/填寫中。
- 推薦函狀態:尚未寄送/填寫中/完成。
- 文件審核結果:尚未送出申請/待推薦函完成/審核中/通過。

## 第2節 繳費結果查詢

|   | 徽費結果查詢     □     □     □     □     □     □     □     □     □     □     □     □     □     □     □     □     □     □     □     □     □     □     □     □     □     □     □     □     □     □     □     □     □     □     □     □     □     □     □     □     □     □     □     □     □     □     □     □     □     □     □     □     □     □     □     □     □     □     □     □     □     □     □     □     □     □     □     □     □     □     □     □     □     □     □     □     □     □     □     □     □     □     □     □     □     □     □     □     □     □     □     □     □     □     □     □     □     □     □     □     □     □     □     □     □     □     □     □     □     □     □     □     □     □     □     □     □     □     □     □     □     □     □     □     □     □     □     □     □     □     □     □     □     □     □     □     □     □     □     □     □     □     □     □     □     □     □     □     □     □     □     □     □     □     □     □     □     □     □     □     □     □     □     □     □     □     □     □     □     □     □     □     □     □     □     □     □     □     □     □     □     □     □     □     □     □     □     □     □     □     □     □     □     □     □     □     □     □     □     □     □     □     □     □     □     □     □     □     □     □     □     □     □     □     □     □     □     □     □     □     □     □     □     □     □     □     □     □     □     □     □     □     □     □     □     □     □     □     □     □     □     □     □     □     □     □     □     □     □     □     □     □     □     □     □     □     □     □     □     □     □     □     □     □     □     □     □     □     □     □     □     □     □     □     □     □     □     □     □     □     □     □     □     □     □     □     □     □     □     □     □     □     □     □     □     □     □     □     □     □     □     □     □     □     □     □     □     □     □     □     □     □     □     □     □     □     □     □     □     □     □     □     □     □     □     □     □     □     □     □     □     □     □     □     □     □     □     □ |      |           |    |      |        |         |  |
|---|----------------------------------------------------------------------------------------------------|------|-----------|----|------|--------|---------|--|
|   | 繳費期限                                                                                                    | 學生姓名 | 申請類別      | 階段 | 申請費用 | 繳費狀態   | 繳費單     |  |
| 1 | 113/04/30<br>00:00                                                                                                    |      | 國小-資優鑑定   | 初選 | 800  | 已經繳費   | 📕 初選繳費單 |  |
| 2 | 113/05/02<br>00:00                                                                                                    |      | 創造力(能力評量) | 初選 | 800  | 尚未繳費   | 📕 初選繳費單 |  |
| 3 | 113/05/07<br>00:00                                                                                                    |      | 數理(能力評量)  | 初選 | 800  | 上傳證明待查 | 📕 初選繳費單 |  |
| 4 | 113/05/03<br>00:00                                                                                                    |      | 英語(能力評量)  | 初選 | 800  | 尚未繳費   | ▋初選繳費單  |  |

可於本功能查看繳費狀態,以下為欄位說明:

繳費期限:此次鑑定的繳費期限。

- 學生姓名:申請鑑定學生姓名。
- 申請類別:申請鑑定之類別。

階段:初選/複選。

申請費用:本次申請之費用。

繳費狀態:尚未繳費/已經繳費/不需繳費。

鑑定證:經中心學校審核通過後,於開放時間可於此下載鑑定證。

### 第3節 鑑定結果查詢

🛱 鑑定結果查詢

|   | 公告日期 ♠                         | 〒日期 ♦   學生姓名  申言 |               | 申請類別階段場 |     | 鑑定結果 | 結果通知單 |  |
|---|--------------------------------|------------------|---------------|---------|-----|------|-------|--|
| 1 | 113/12/08 00:00                | 林生               | 創造力(書審)       | 初選      | N/A | 尚未公告 |       |  |
| 2 | 113/ <mark>1</mark> 2/08 00:00 | 田肥               | 創造力(書審)       | 初選      | N/A | 尚未公告 |       |  |
| 3 | 113/12/08 00:00                | 梁 雅              | 創造力(能力評<br>量) | 初選      | N/A | 尚未公告 |       |  |

可於本功能查看鑑定結果,以下為欄位說明:

公告日期:公告鑑定結果之日期時間、鑑定結果與通知單。

學生姓名:申請鑑定學生姓名。

申請類別:申請鑑定之類別。

階段:初選/複選。

場次:上午/下午。

鑑定結果:通過/未通過。

結果通知單:提供下載初選/複選鑑定結果通知單。

## 第4節 個人資料維護

1. 如欲變更個人 E-mail 信箱,可畫面上直接輸入新 E-mail,再點擊 【儲存】即可變更。

| 2. 個人資料          |  |
|------------------|--|
| 填寫說明: 「*」為必填欄位   |  |
| * 申請帳號           |  |
| * E-mail信箱 OM.TW |  |
|                  |  |
|                  |  |

 如欲變更密碼,請先輸入原始密碼,再輸入新密碼、確認新密碼2個 欄位資料,再點擊【變更密碼】即可。

| 🧆 密碼修改  |          |
|---------|----------|
| * 原始密碼  | 請輸入原始習碼  |
| * 設定新密碼 | 請輸入新密碼   |
| * 確認新密碼 | 請輸入確認新密碼 |
|         | ý l      |
|         | ■ 變更密碼   |

第5節 繳費單(以小智為樣版)

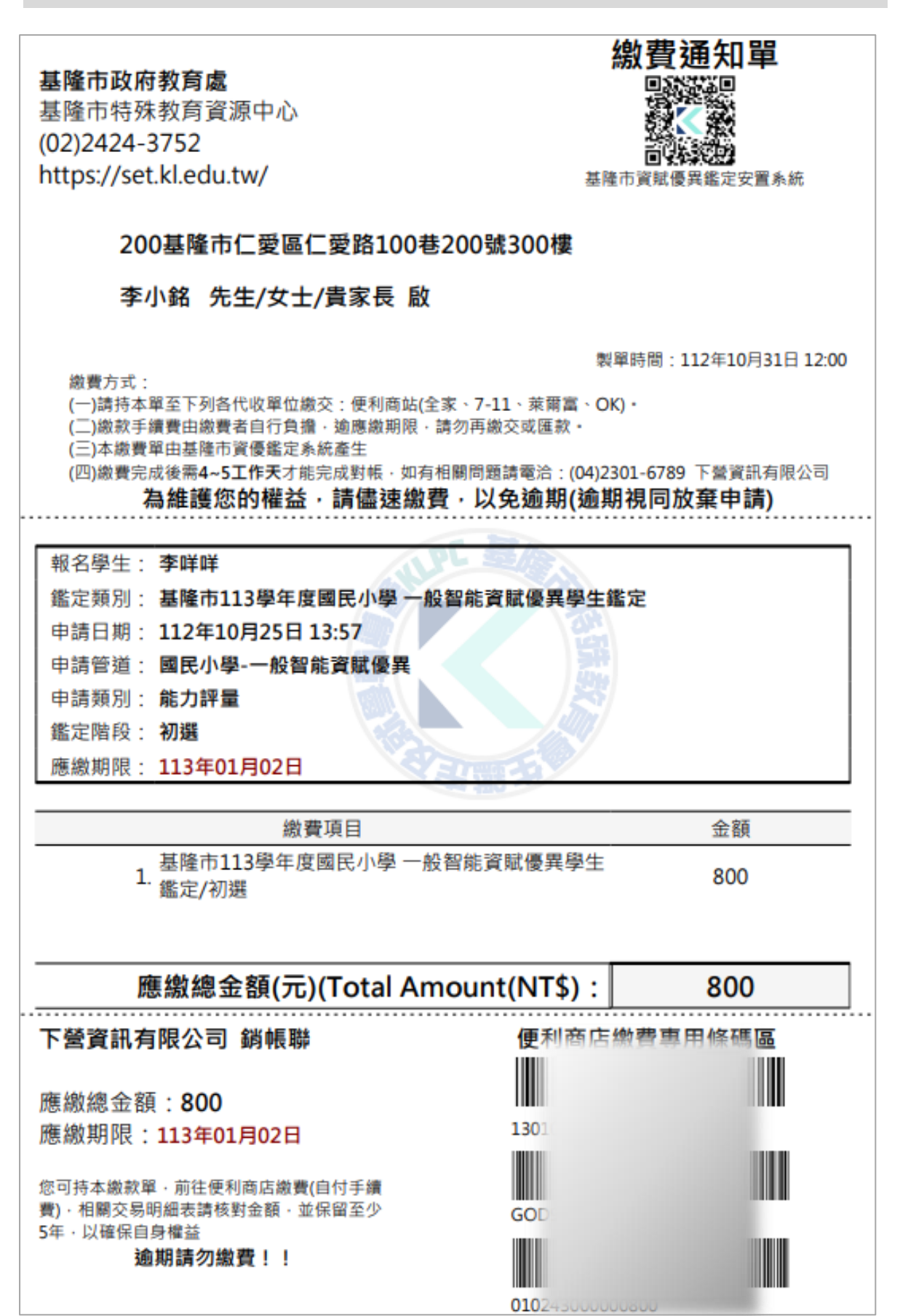

- 54 -

第6節 鑑定證(以小智為樣版)

| 👬        | 市113學年               | 度國民小<br>四年級        | 學 一般智能<br>學生鑑定證                       | 資賦 | 優異學生鑑定                       |   |
|----------|----------------------|--------------------|---------------------------------------|----|------------------------------|---|
| 報        | 名試場                  |                    | 深美國小                                  |    |                              |   |
| 學        | 生姓名                  |                    | 林宜欣                                   |    |                              |   |
| 鑑え       | <u> </u>             |                    | 11215001                              |    |                              |   |
| 特殊       | 考場服務                 |                    | 申請 ■未申                                | 請  |                              |   |
| 複        | 選場次                  |                    | 口上午場                                  |    |                              |   |
| (將於複選報名) | <b>寺承學校勾選・請</b>      | 勿劃)                | 口下午場                                  |    |                              | J |
| ※ 初選評    | ¥量時程表:               | 113年3月1            | .6日(六)                                |    | 辞教                           |   |
| 時間       | 09 : 00              | 09:20              | 20 09:30~09:4                         |    | 09:40~12:00                  |   |
| 內容       | 報到<br>入場             | 學生進場<br>預 備        | 進場         查驗           備         鑑定證 |    | 團體智力測驗                       |   |
| ※ 複選評    | ¥量時程表:               | 113年4月2            | <b>20日</b> (六)請參照                     | 公告 | 場次                           |   |
| 時間       | 上午場 09:0<br>下午場 13:0 | 0 上午場09<br>0 下午場13 | 午場09:20~09:30<br>午場13:20~13:30        |    | 場09:30~12:00<br>場13:30~16:00 |   |
| 內容       | 報到<br>入場             | i                  | 查 驗<br>鑑定證                            |    | 個別智力測驗                       |   |
| ※ 注意事項   | i:                   |                    |                                       |    |                              |   |

- 初複選評量地點為深美國小、德和國小、長樂國小、建德國小·評量場地、座位及 相關事項將於評量前一日公告於深美國小、德和國小、長樂國小、建德國小網站及 校門口。
- 2. 參加初複選之學生請攜帶鑑定證、2B鉛筆、橡皮擦,並於規定時間前入場,查 驗鑑定證後不得入場,並聽從指導老師指導,不得擅自離開。
- 複選個別施測之時間因施測學生之程度與應試狀態而不同,心評教師可依實際需求 彈性調整施測時間。

本證以黑白或彩色列印皆可,相片呈現需足以辨識評量人員[第1頁,共2頁]

| 基隆市113學年度國民小學 | 一般智能資賦優異學生鑑定 |
|---------------|--------------|
| 初選            | 評量           |
| 評量項目          | 心評人員核鑑定章     |
| 團體智力測驗        |              |

| 基隆市113學年度國民小學一般智能資賦優異學生鑑定<br>複選評量 |          |  |  |  |
|-----------------------------------|----------|--|--|--|
| 評量項目                              | 心評人員核鑑定章 |  |  |  |
| 個別智力測驗                            |          |  |  |  |

| 注意事項:                                                       |                             |
|-------------------------------------------------------------|-----------------------------|
| 1. 評量時請憑證入場·並將此證放在桌上                                        | <b>左上角</b> 以備查驗。            |
| <ol> <li>初選、複選評量皆使用本張鑑定證,前<br/>初選、複選分數複查之用。</li> </ol>      | 青妥為保存・以供申請複選評量與             |
| 3. 若 <u>鑑定證</u> 遺失請儘速洽申請學校申請補                               | ·發·                         |
| <ol> <li>本鑑定過程中所有鑑定工具獲著作權法<br/>出或毀損,亦不可洩題。一經發現,則</li> </ol> | 之保障,學生不得以任何方式攜<br>Q消學生鑑定資格。 |
|                                                             | 基隆市特殊教育學生鑑定及就學輔導會           |

## 第5章 安置學校功能

#### 第1節 申請表

- 1. 黃色區塊為查詢區域,區域內之欄位為查詢條件。
  - (1) 當輸入多項查詢條時,為複合式(and)查詢。
  - (2) 文字方塊查詢方式為模糊查詢,即僅輸部份文字,即可以該條件 查詢欄位內之文字。
- 2. 下方列表為資料清單,依查詢區域之條件查詢後顯示。
  - (1) 審核申請學生,點擊【審核】即可進入學生申請資料查看。
  - (2) 新增申請表·點擊【新增】即可進入申請表填寫學生資料。
- 3. 頁籤可以進行「申請表」、「觀察推薦表」、「特殊考場服務需求申

|    | 司請表  |      |             |       |             |         |            |          |         |                    |          |         |          |         |            |    |
|----|------|------|-------------|-------|-------------|---------|------------|----------|---------|--------------------|----------|---------|----------|---------|------------|----|
| 查許 | 條件項目 |      |             |       |             |         |            |          |         |                    |          |         |          |         |            |    |
| 1  |      |      | 學年          | 113   |             |         |            |          | ~       | 就讀學校               | 2 請選擇就   | 讀學校     |          |         |            | ~  |
|    |      |      | 學生姓名        |       |             |         |            |          |         | 身分證動               | 0        |         |          |         |            |    |
| -  |      |      | 申請階段        | () 初選 | 〇複選         |         |            |          |         | 安置學校               | 2 () 深美國 | 小 〇 德和國 | 小 〇 長樂國小 | ○ 校本資優方 | 5 <b>8</b> |    |
|    |      | Ę    | 請表狀態        | 通過    | () 未通       | 圖 ○ 待審核 | ○填寫中 ○ 不區分 |          |         |                    |          |         |          |         |            | _  |
|    |      |      |             |       |             |         |            | Qm       | 詞 う 重新切 | 1.8                |          |         |          |         |            |    |
| 2  | 所增 2 | 重新整理 |             |       |             |         |            |          |         |                    |          |         |          |         |            |    |
|    | 操作   | 舉年   | 姓名          |       | <b>谢分證號</b> | 鑑定證號    | 就讀學校拿      | 墳窩完成     | 推薦表完成   | 送件時間               | 審核狀態     | 初遊費用    | 初遅繳費狀態   | 複選費用    | 複運繳費狀態     |    |
| 1  | / 審核 | 113  | 37          | A     | 6           | 312001  | 暖西國小       | N/A      | 完成      |                    | 通過       |         | 已經繳費     |         |            |    |
| 2  | / 審核 | 113  | 張           | A     | 2           | 314001  | 深美國小       | 完成       | 完成      | 113/11/15 11:09:05 | 通過       | 1000    | 已繳待查     |         |            |    |
| 3  | / 審核 | 113  | 徐 📰         | U     | 18          | 312002  | 深美國小       | 完成       | 完成      | 113/11/18 14:34:26 | 通過       | 1000    | 已繳待查     |         |            |    |
| 4  | / 審核 | 113  | in .        | Q     | 7           | 314002  | 深美國小       | 未完成      | 完成      |                    | 通過       | 0       | 不需邀費     |         |            |    |
| 5  | / 曹核 | 113  | <b>\$</b> 5 | T     | 4           | 314003  | 深美國小       | 完成       | 完成      | 113/11/18 15:10:19 | 通過       | 0       | 不需慮费     |         |            |    |
|    |      | 2    |             | 10    |             |         |            | 4 44 目前到 | 磁 1 共1頁 | ▶ H 30 ¥           | 11-      |         |          | Shi -   | 1-5井       | 5筆 |

#### 請表」、「繳費試場資訊」查看。

- 4. 依申請人填寫資料進行檢核。
- 5. 附件資料區,請點擊【檔案名稱】下載後,進行資料確認或比對。
- 審核資訊:如申請者資料無誤,請勾選「●通過」,如資料需進行修 改,請勾選「●未通過」,並於說明輸入未通過事由。
- 暫存:請點擊【申請資料編輯儲存】,如預進行審核,勾選審核結果,登錄審核說明,再點擊【審核】即可。

| 目申請表                                    |                                                                              |
|-----------------------------------------|------------------------------------------------------------------------------|
| 申請表 觀察                                  | 客推薦表 特殊考場服務需求申請表 繳費試場資訊 3                                                    |
| 主要資訊                                    |                                                                              |
| 梯次                                      | 基隆市114學年度國民小學一般智能資賦優異學生設定 ✓                                                  |
| 申請鑑定安<br>置學校                            | <ul> <li>◎ 深美國小</li> <li>○ 德和國小</li> <li>○ 長樂國小</li> <li>○ 校本貿優方案</li> </ul> |
| 特殊考場服<br>務需求申請                          | <ul> <li>○【不需要】</li> <li>○【需要】</li> <li>↓特殊考場服務需求</li> </ul>                 |
| 鑑定證號                                    | 314001 近6個月內脫帽正面照片 選擇檔案 未選…何檔案                                               |
| 基本資料                                    |                                                                              |
| 身分證言                                    | A 42 4                                                                       |
| (*                                      | ±名 張 ■ <u>出生日期</u> 曲 113/11/05                                               |
| 1                                       | 1別 ◎ 男 ○ 女                                                                   |
|                                         | ▲ 中任 <sup>2010</sup> 身心障 <sup>™</sup> 新住民子女                                  |
|                                         |                                                                              |
| 一一一一一一一一一一一一一一一一一一一一一一一一一一一一一一一一一一一一一一一 | A 左腳怒阳(符本) ing (205 KP)   X                                                  |
| 在學證明文                                   | 【件 1.9 20 KB) [★ 5 5 5 5 5 5                                                 |
| 减免身分別該                                  | PBI ● 身心障礙證明.png (356 KB)   ×                                                |
| ž                                       | ℃件 清選擇檔案:身分別證明文件(檔案最大3M)                                                     |
|                                         | ② 繳費單收據.jpg (23.1 KB)   ×                                                    |
| ing a second                            | ■ 請選擇檔案: 繳費證明(檔案最大3M)                                                        |
| 審核資訊                                    |                                                                              |
| 資料事                                     | ■校 基本資料與系統相符 ──特殊身分與系統相符 ✓ 繳費情形:已繳待查 ✓ 推薦表填呈元畢                               |
| 審核編                                     | <ul> <li>5果 ● 通過 ● 未通過</li> <li>若塞核結果為未通過,才需輸入說明。</li> </ul>                 |
| ŧ                                       | 湖 測試                                                                         |
|                                         |                                                                              |
|                                         | ← 申請表 ③ 重新填寫 ③ 申請資料編輯儲存 ✓ 已審核通過                                              |

| 第2節              | 考場需求審核                                                                       |           |                                                  |           |
|------------------|------------------------------------------------------------------------------|-----------|--------------------------------------------------|-----------|
| ≝ 考場需求審          | <b></b> 屠 核                                                                  |           |                                                  |           |
| 1<br>查詢條件項目      |                                                                              |           |                                                  |           |
| 學年               | 112 ~                                                                        | 就讀學校      | 請選擇就讀學校                                          | ~         |
| 學生姓名             |                                                                              | 身分證號      |                                                  |           |
| 安置學校             | <ul> <li>○ 深美國小</li> <li>○ 德和國小</li> <li>○ 長樂國小</li> <li>○ 校本資優方案</li> </ul> | 審核狀態      | <ul> <li>完成</li> <li>未完成</li> <li>不區分</li> </ul> | えい 🔘 尚未審核 |
|                  | Q查詢                                                                          | う 重新填寫    |                                                  |           |
| <b>2</b><br>重新整理 |                                                                              |           |                                                  |           |
| 操作               | 學年 姓名 身分證號                                                                   | 鑑定證號      | 就讀學校♥                                            | 審核狀態      |
| 1 🧪 審核           | 112 王                                                                        | 212048    | 暖西國小                                             | 尚未審核      |
|                  | ▲ ▲ 目前頁碼                                                                     | 1 共1頁 ▶ ▶ | 30 🗸                                             | 1-1共1筆    |

- 1. 黃色區塊為查詢區域,區域內之欄位為查詢條件。
  - (1) 當輸入多項查詢條時,為複合式(and)查詢。
  - (2) 文字方塊查詢方式為模糊查詢,即僅輸部份文字,即可以該條件 查詢欄位內之文字。
- 2. 下方列表為資料清單,依查詢區域之條件查詢後顯示。
  - (1) 審核申請學生,點擊【審核】即可進入學生特殊考場服務需求申 請資料查看。

#### 基隆市資賦優異鑑定安置系統-系統操作手冊

| <mark>3</mark> ≱生資訊 |                                   |                 |            |  |  |  |  |  |  |  |  |
|---------------------|-----------------------------------|-----------------|------------|--|--|--|--|--|--|--|--|
| 身分證字號               | A                                 | 姓名              |            |  |  |  |  |  |  |  |  |
| 出生日期                | <b>i</b> 113/04/01                | 性別 〇 男          | ● 女        |  |  |  |  |  |  |  |  |
| 其他身分                | □ 中低收入 □ 低收入 □ 身心障礙 □ 月           | 原住民 新住民子女       |            |  |  |  |  |  |  |  |  |
| 鑑定證號                | 212048                            | 12048           |            |  |  |  |  |  |  |  |  |
| 審核內容                | 0                                 |                 |            |  |  |  |  |  |  |  |  |
|                     | □ 准用擴視機                           | □ 准用放大鏡         | □ 准用調頻助聽器  |  |  |  |  |  |  |  |  |
|                     |                                   |                 | ○ 同意 ○ 不同意 |  |  |  |  |  |  |  |  |
|                     | 備註                                | 備註              | 備註         |  |  |  |  |  |  |  |  |
| 輔具或設備<br>(考生自備)     |                                   |                 |            |  |  |  |  |  |  |  |  |
| (                   | □ 其他輔具:                           |                 |            |  |  |  |  |  |  |  |  |
|                     |                                   |                 |            |  |  |  |  |  |  |  |  |
|                     | 開計                                |                 |            |  |  |  |  |  |  |  |  |
|                     |                                   |                 |            |  |  |  |  |  |  |  |  |
|                     |                                   |                 |            |  |  |  |  |  |  |  |  |
|                     |                                   | 備許              | 備許         |  |  |  |  |  |  |  |  |
|                     |                                   |                 |            |  |  |  |  |  |  |  |  |
| 環境安排                | ☑ 安排獨立或人較少之評量場                    | ■ 安排適當座位或特殊桌椅:  |            |  |  |  |  |  |  |  |  |
|                     |                                   | ○ 同意 ○ 不同意      |            |  |  |  |  |  |  |  |  |
|                     |                                   | 備註              |            |  |  |  |  |  |  |  |  |
|                     |                                   |                 |            |  |  |  |  |  |  |  |  |
|                     | 請說明                               |                 |            |  |  |  |  |  |  |  |  |
| 甘他                  |                                   |                 |            |  |  |  |  |  |  |  |  |
|                     | 息回く         夏回く <td< td=""></td<> |                 |            |  |  |  |  |  |  |  |  |
|                     |                                   |                 |            |  |  |  |  |  |  |  |  |
|                     | 元风                                |                 |            |  |  |  |  |  |  |  |  |
|                     | ← 考場需認                            | ☆審核 う 重新填寫 □ 儲存 |            |  |  |  |  |  |  |  |  |

- 3. 學生資訊:學生申請表資料。
- 藍色區域為學生所申請特殊考場服務項目,依照學生所申請項目下方 勾選〇同意、〇不同意
- 5. 審核狀態:完成以上審核內容後,勾選完成,即完成學生特殊考場需 求審核。

※特教組長審核完成後,特教中心可至【鑑定梯次維護】點擊『發送考 場需求審核結果』,系統即會寄送審核結果信至家長信箱。

## 第3節 成績登打作業

 已匯入之成績可於此功能進行查看與認·點擊【成績檔匯入】進行成 績匯入。

| ✗成績登打作業   |           |     |        |    |    |       |                                                            |         |              |      |
|-----------|-----------|-----|--------|----|----|-------|------------------------------------------------------------|---------|--------------|------|
| 查詢條件項日    |           |     |        |    |    |       |                                                            |         |              |      |
| 學年        | 113       |     |        |    | ~  |       | 就讀學校                                                       | 請選擇就讀學校 |              | ~    |
| 學生姓名      |           |     |        |    |    |       | 身分證號                                                       |         |              |      |
| 申請階段      | ● 初選 ○ 復選 |     |        |    |    | 安置學校  | <ul> <li>校 深美國小 ○ 德和國小 ○ 長樂國小</li> <li>○ 校本資優方案</li> </ul> |         |              |      |
|           | ж.        |     |        | Q查 | 詢  | う 重新墳 | 寫                                                          |         |              |      |
| ▲ 成績檔匯入 1 |           |     |        |    |    |       |                                                            |         |              |      |
| 就讀學校      |           | 學年  | 鑑定證號 🗘 | 姓名 | 身  | 分證號   | 鑑定結果                                                       | 智商套印    | 複選<br>百分等級套印 | 鑑定結果 |
| 1 暖西國小    |           | 113 | 312001 | 張  | A1 | 6     | 達初選通過標準                                                    |         |              |      |

- 2. 請先下範例檔案進行學生成績修改。
- 選擇「學年」、「階段」後,點擊【選擇檔案】上傳成績檔,再點擊 【上傳】。
- 4. 上傳結果與內容將顯示在匯入資料結果內。

| <b>%</b> 成績登打作業    |                                                                                                    |
|--------------------|----------------------------------------------------------------------------------------------------|
| 資料上傳               |                                                                                                    |
| 學年                 | 112 ~ 階段 初選                                                                                                    |
| 3選擇檔案              | 選擇 法 表 選擇任何 檔案                                                                                                    |
| 範 <mark>2</mark> 章 | 初選小寶成績,xlsx<br>複選小寶成績,xlsx                                                                                                    |
| 說明                 | <ol> <li>請先下載範例檔案,並依檔案欄位進行學生成績繕打。</li> <li>範例檔案之標題請勿變更、異動,範例資料請自行刪除。</li> <li>範例檔案內之欄位請務必輸入,未輸入者無法進行匯入。</li> <li>修改完成後,請點選上方「選擇檔案」按鈕,並選取更改後之範例檔案、</li> <li>點選下方「上傳」按鈕,即可上傳學生資料,若有異常資料,將於下顯未。</li> <li>成績資料需完全無誤才會新增至資料庫內。</li> </ol> |
| 4                  | ← 成績登打作業 □上傳                                                                                                    |
| 匯入資料結果             |                                                                                                    |
|                    |                                                                                                    |

## 第4節

## 複選場次設定作業

♦ 複選場次設定作業

| 複選學生清單 |        |      |     |                   |     | _(1 |             |
|--------|--------|------|-----|-------------------|-----|-----|-------------|
| 深美國小   | 212001 | 深美國小 | 2年級 | 升                 | A   | 8   | ● 上午場 ○下午場  |
| 深美國小   | 212005 | 深美國小 | 2年級 | 阴                 | C   | 1   | ● 上午場 ○ 下午場 |
| 深美國小   | 212008 | 深美國小 | 2年級 | 朿                 | C   | 3   | ● 上午場 ○ 下午場 |
| 深美國小   | 212011 | 深美國小 | 2年級 | 阴                 | Н   | 7   | ● 上午場 ○ 下午場 |
| 深美國小   | 212013 | 深美國小 | 2年級 | 言                 | C   | 1   | ○ 上午場 ● 下午場 |
| 深美國小   | 212016 | 建德國小 | 2年級 | 羿                 | C:  | 8   | ○ 上午場 ● 下午場 |
| 深美國小   | 212017 | 深美國小 | 2年級 | <b></b><br>公<br>世 | A   | 7   | ○ 上午場 ● 下午場 |
| 深美國小   | 212018 | 深美國小 | 2年級 | 詢                 | C   | 5   | ○ 上午場 ● 下午場 |
| 深美國小   | 212020 | 深美國小 | 2年級 | 巿                 | C   | 1   | ● 上午場 ○ 下午場 |
| 深美國小   | 212021 | 深美國小 | 2年級 | E                 | A   | 7   | ● 上午場 ○ 下午場 |
| 深美國小   | 212022 | 深美國小 | 2年級 | ₹ŧ                | C   | 2   | ● 上午場 ○ 下午場 |
| 深美國小   | 212024 | 中興國小 | 2年級 | 柜                 | C.  | 8   | ● 上午場 ○ 下午場 |
| 深美國小   | 212025 | 成功國小 | 2年級 | 阴                 | C:  | 7   | ○ 上午場 ● 下午場 |
| 深美國小   | 212029 | 中興國小 | 2年級 | 詹                 | C:  | 3   | ○ 上午場 ● 下午場 |
| 深美國小   | 212033 | 深美國小 | 2年級 | 討                 | X.  | 5   | ○ 上午場 ◎ 下午場 |
| 深美國小   | 212034 | 深美國小 | 2年級 | 原题                | F   | Э   | ○ 上午場 ● 下午場 |
| 深美國小   | 212042 | 深美國小 | 2年級 | 校                 | F   | 3   | ● 上午場 ○下午場  |
| 深美國小   | 214002 | 深美國小 | 4年級 | 阴                 | C:  | 2   | ● 上午場 ○ 下午場 |
| 深美國小   | 214006 | 信義國小 | 4年級 | 青                 | F2  | Э   | ● 上午場 ○下午場  |
|        |        |      |     |                   | 日儲存 |     |             |

# 系統自動產出進入複選學生名單,可於學生資料後方勾選〇上午場、 ○下午場儲存後即完成複選場次設定。

第5節 學生申請清單

🔒 學生申請清單

| ┏字工中明/月半 |           |               |                                                                                      |
|----------|-----------|---------------|--------------------------------------------------------------------------------------|
| 1 查詢條件項目 |           |               |                                                                                      |
| 學年       | 112 ~     | 梯次            | i清選擇梯次 ❤                                                                             |
| 階段       | ● 初選 ─ 複選 | 審核狀態          | <ul> <li>● 通過</li> <li>○ 不通過</li> <li>○ 待審核</li> <li>○ 填寫中</li> <li>○ 不區分</li> </ul> |
| 申請鑑定安置學校 | 諸選擇學校     |               |                                                                                      |
|          | - 2 預覽    | <b>⑦</b> 重新填寫 |                                                                                      |

1. 黃色區塊為查詢區域,區域內之欄位為查詢條件。

(1) 當選擇多項查詢條時,為複合式(and)查詢。

#### 2. 點擊預覽系統即產生符合查詢條件之報表。

|        | 基隆市113學年度國民小學 一般智能資賦優異學生鑑定 申請清單-初選 |      |     |      |     |      |    |            |             |              |                |  |      |              |          |      |      |      |      |
|--------|------------------------------------|------|-----|------|-----|------|----|------------|-------------|--------------|----------------|--|------|--------------|----------|------|------|------|------|
| 3      | 3                                  |      |     |      |     |      |    |            |             |              |                |  |      |              |          |      |      |      |      |
| 鑑定證號   | 就讀學校                               | 試場學校 | 年級  | 班級   | 姓名  | 身分證號 | 性別 | 出生纪<br>(西元 | ∓月日<br>;8碼) | 家長姓名         | 家長電話           |  | 身心障礙 | 申請特殊<br>評量服務 | 審核<br>結果 | 審核內容 | 繳費狀態 | 應繳金額 | 已繳金額 |
| 212048 | 暖西國小                               | 深美國小 | 2年級 | 1班   | Ξ   | A    | 女  | 2          | )1          | 3            | 0'<br>1:       |  | 否    | 是            | 通過       |      | 已繳費  | 800  | 800  |
| 212047 | 暖西國小                               | 深美國小 | 2年級 | 201班 | 湯:  | F.   | 男  | 2          | 18          | 莱            | 0:<br>0:       |  | 否    | 否            | 通過       |      | 已繳費  | 800  | 800  |
| 212033 | 深美國小                               | 深美國小 | 2年級 | 2班   | 許   | X    | 男  | 2          | 11          | 陳            | 0'<br>0'<br>0' |  | 否    | 否            | 通過       |      | 已繳費  | 800  | 800  |
| 212042 | 深美國小                               | 深美國小 | 2年級 | 201班 | 林:  | f:   | 男  | 2          | ۱2          | Ĩ            | 0<br>0<br>0    |  | 否    | 否            | 通過       |      | 已繳費  | 800  | 800  |
| 212002 | 深美國小                               | 深美國小 | 2年級 | 201班 | 張.  | С    | 女  | 2          | )3          | <del>д</del> | 0<br>0<br>0    |  | 否    | 否            | 通過       |      | 已繳費  | 800  | 800  |
| 212004 | 深美國小                               | 深美國小 | 2年級 | 201班 | 寧8. | с    | 男  | 2          | ٤5          | 鄣            | 0<br>0.<br>0.  |  | 否    | 否            | 通過       |      | 已繳費  | 800  | 800  |
| 212005 | 深美國小                               | 深美國小 | 2年級 | 201班 | 陳   | с    | 男  | 2          | )8          | 网            | 0'<br>0'       |  | 否    | 否            | 通過       |      | 已繳費  | 800  | 800  |

3. 系統依查詢條件產出申請學生資料報表。

| 第6節    | 試場名冊    |               |    |
|--------|---------|---------------|----|
| ➡ 試場名冊 |         |               |    |
| 查詢條件項目 |         |               |    |
| 學年     | 112 ~   | 階段            | 初選 |
| 教室座位   | 請輸入教室座位 |               |    |
|        | 🔒 預 覽   | <b>③</b> 重新填寫 |    |

- 1. 黃色區塊為查詢區域,區域內之欄位為查詢條件。
  - (1) 當輸入多項查詢條時,為複合式(and)查詢。
  - (2) 教室座位欄位輸入之數字為每一試場分配人數。

| 鑑定試場對照表 |                 |        |      |    |  |  |  |  |  |  |
|---------|-----------------|--------|------|----|--|--|--|--|--|--|
| 承辦學校    | 鑑定證號起迄          | 試場編號   | 試場位置 | 人數 |  |  |  |  |  |  |
| 深美國小    | 212001 ~ 212010 | 試場:101 | 預排   | 10 |  |  |  |  |  |  |
| 深美國小    | 212011 ~ 212020 | 試場:102 | 預排   | 10 |  |  |  |  |  |  |
| 深美國小    | 212021 ~ 212030 | 試場:103 | 預排   | 10 |  |  |  |  |  |  |
| 深美國小    | 212031 ~ 212040 | 試場:104 | 預排   | 10 |  |  |  |  |  |  |
| 采美國小    | 212041 ~ 212048 | 試場:105 | 預排   | 8  |  |  |  |  |  |  |
| 采美國小    | 214001 ~ 214010 | 試場:106 | 預排   | 10 |  |  |  |  |  |  |
| 深美國小    | 214011 ~ 214017 | 試場:107 | 預排   | 7  |  |  |  |  |  |  |

- 2. 鑑定試場對照表:
  - (1) 承辦學校:考場所在學校。
  - (2) 鑑定證號起訖:此考場學生鑑定證號範圍。
  - (3) 試場標號:每一考場編號。
  - (4) 人數:此考場考試學生人數。

| 其隆市113章<br>2<br>武場:101 | 學年度國民小學 一般<br>1 |    | §異學生錦        | 定試場: | 名冊 |        |                             |            |
|------------------------|-----------------|----|--------------|------|----|--------|-----------------------------|------------|
| 豆                      | 照片              | 姓名 | <u>  辞</u> 貼 | 性別   | 電話 | 鑑定證號   | 學校/年級/班級                    | 到考         |
| 1                      |                 | A  | 18           | 09   | )3 | 212001 | 深美國小<br>2年級<br><b>202</b> 班 | □到考<br>□缺考 |
| 2                      |                 | с  | 6            | 09   | 75 | 212002 | 深美國小<br>2年級<br><b>201</b> 班 | □到考<br>□缺考 |
| 3                      |                 | н  | ;0           | 09   | 28 | 212003 | 東信國小<br>2年級<br><b>3</b> 班   | □到考<br>□缺考 |
| 4                      |                 | с  | 15           | 09   | 31 | 212004 | 深美國小<br>2年級<br><b>201</b> 班 | □到考<br>□缺考 |
| 5                      |                 | с  | 11           | 09   | 37 | 212005 | 深美國小<br>2年級<br><b>201</b> 班 | □到考<br>□缺考 |
| 6                      |                 | с  | 6            | 09   | 20 | 212006 | 深美國小<br>2年級<br><b>206</b> 班 | □到考<br>□缺考 |

3. 試場編號。

4. 考場鑑定學生資料。

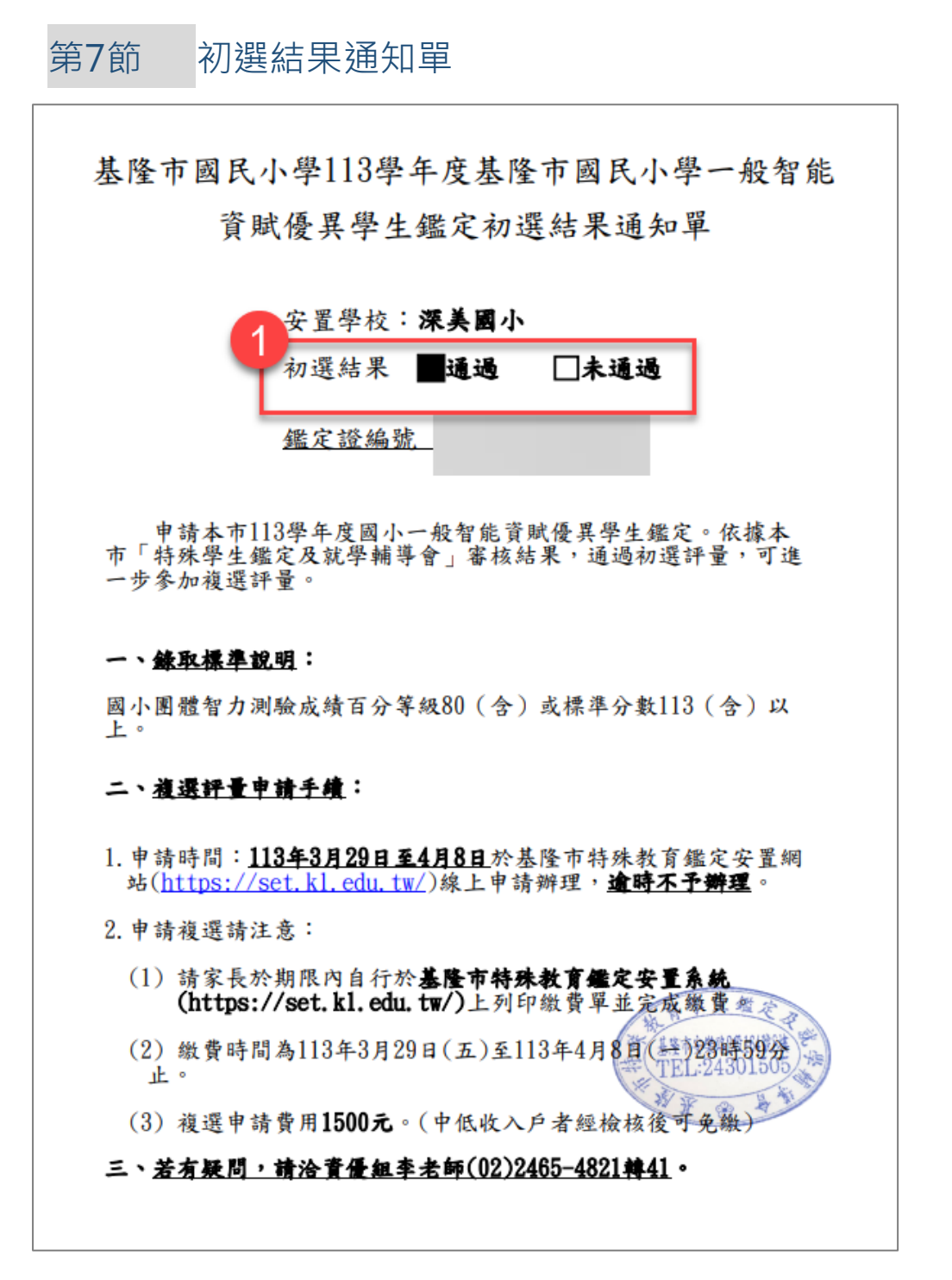

1. 成績匯入後,可產出學生初選結果通知單,可查看初選結果。

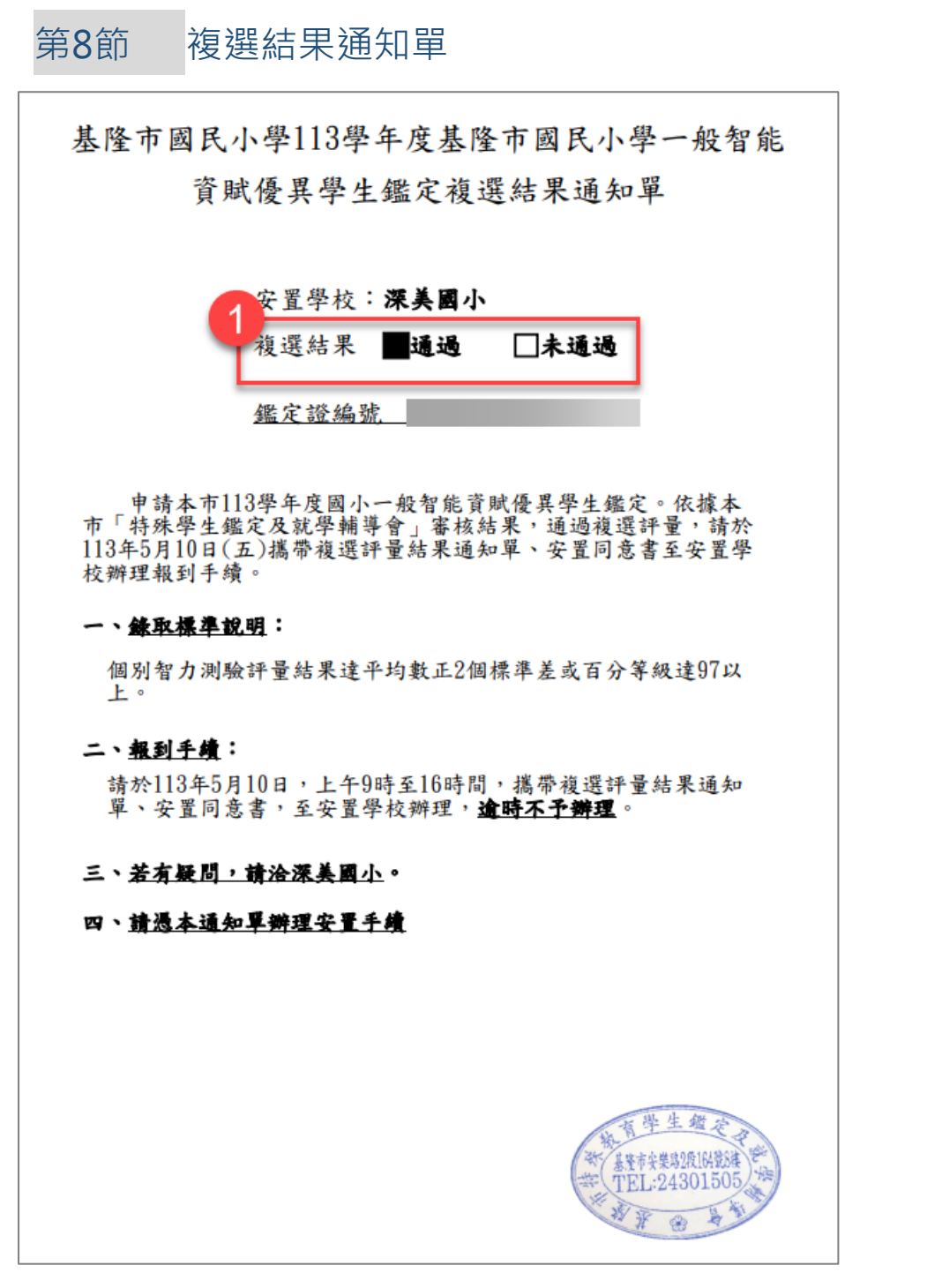

1. 複選成績匯入後,可產出學生複選結果通知單,可查看複選結果。

第9節 複選場次名冊

|     | 基隆市11  | 3學年度國民小學   | 一般智能        | 資賦優異學生    | 鑑定    |
|-----|--------|------------|-------------|-----------|-------|
|     |        | 【複選】試      | 場場次名        | a∰        |       |
| 安置學 | 校:深美國  | <b>3</b> 小 |             |           | 1     |
| 序   | 鑑定證號   | 就讀學校       | 年級          | 學生姓名      | 場次    |
| 1   | 212001 | 深美國小       | 2年級         | 張回恩生命     | 上午場   |
| 2   | 212005 | 深美國小       | 2年級         | ☆陳@梅業時2段1 | 财产午場  |
| 3   | 212008 | 深美國小       | 2年級         | 带和西腊24301 | 05上午場 |
| 4   | 212011 | 深美國小       | 2年級         | 陳〇頤 🛞     | 上午場   |
| 5   | 212013 | 深美國小       | 2年級         | 許〇皓       | 下午場   |
| 6   | 212016 | 建德國小       | 2年級         | 梁〇容       | 下午場   |
| 7   | 212017 | 深美國小       | 2年級         | 劉〇穎       | 下午場   |
| 8   | 212018 | 深美國小       | 2年級         | 謝〇宇       | 下午場   |
| 9   | 212020 | 深美國小       | 2年級         | 林〇仔       | 上午場   |
| 10  | 212021 | 深美國小       | 2年級         | 邱〇嘉       | 上午場   |
| 11  | 212022 | 深美國小       | 2年級         | 張〇翔       | 上午場   |
| 12  | 212024 | 中興國小       | 2年級         | 柯〇珊       | 上午場   |
| 13  | 212025 | 成功國小       | 2年級         | 陳〇禎       | 下午場   |
| 14  | 212029 | 中興國小       | 2年級         | 詹〇姿       | 下午場   |
| 15  | 212033 | 深美國小       | 2年級         | 許〇羽       | 下午場   |
| 16  | 212034 | 深美國小       | 2年級         | 廖〇睿       | 下午場   |
| 17  | 212042 | 深美國小       | 2年級         | 林〇翔       | 上午場   |
| 18  | 214002 | 深美國小       | <b>4</b> 年級 | 陳〇沐       | 上午場   |
| 19  | 214006 | 信義國小       | 4年級         | 黄〇紜       | 上午場   |

 設定完【場次設定作業】後,可產出複選場次名冊。名冊中的場次欄 位可顯示學生考場為上午場還下午場。

## 第10節 代訂午餐清單(數理)

| 序  | 鑑定證號       | 就讀學校 | 學生如          | 性名       | 連絡電話 | 手機        | 代訂內容   |
|----|------------|------|--------------|----------|------|-----------|--------|
| 1  | 24266192   |      | ħ            |          | 09   | 09        | 葷食     |
| 2  | 24266094   | 深美國小 | Ĩ            |          | 02   | 09        | 葷食     |
| 3  | 24266120   | 深美國小 | P            |          | 02   | 09        | 葷食     |
| 4  | 24266167   | 深美國小 | 9            |          | 09   | 09        | 葷食     |
| 5  | 24266152   | 深美國小 | 扂            |          | 09   | 09        | 葷食     |
| 6  | 24266190   | 長樂國小 | Ð            |          | 09   | 09        | 葷食     |
| 7  | 24266163   | 長樂國小 | 3            |          | 09   | 09        | 葷食     |
| 8  | 24266043   | 碇內國小 | P            |          | 09   | 09        | 葷食     |
| 9  | 24266105   | 碇內國小 | 東            |          | 24   | 09        | 葷食     |
| 10 | 24266240   | 碇內國小 | \$           |          | 09   | 09        | 葷食     |
| 11 | 24266220   | 碇內國小 | 3            |          | 24   | 09        | 葷食     |
| 12 | 24266184   | 碇內國小 | X            |          | 09   | 09        | 葷食     |
| 13 | 24266210   | 暖暖國小 | Circle 1     |          | 09   | 09        | 葷食     |
| 14 | 24266185   | 暖暖國小 | в            |          | 09   | 09        | 葷食     |
| 15 | 24266088   | 暖暖國小 | 11           |          | 24   | 09        | 葷食     |
| 16 | 24266060   | 建德國小 | 2            |          | 09   | 09        | 葷食     |
| 17 | 24266115   | 建德國小 | Ξ            |          | 25   | 09        | 葷食     |
| 18 | 24266089   | 建德國小 | В            |          | 09   | 09        | 葷食     |
| 19 | 24266119   | 建德國小 | 3            |          | 02   | 09        | 葷食     |
| 20 | 24266001   | 堵南國小 | N,           |          | 09   | 09        | 葷食     |
| 21 | 24266062   | 五堵國小 | ř            |          | 09   | 09        | 葷食     |
| 22 | 24266232   | 七堵國小 | SH H         |          | 09   | 09        | 葷食     |
| 23 | 24166004   | 七堵國小 | <del>í</del> |          | 09   | 09        | 葷食     |
| 24 | 24166003   | 七堵國小 | ×            |          | 24   | 09        | 葷食     |
| 25 | 24266030   | 七堵國小 | Ą            |          | 09   | 09        | 葷食     |
| 26 | 24166001   | 七堵國小 | ħ            |          | 09   | 09        | 葷食     |
| 27 | 24166002   | 七堵國小 | Ê            |          | 09   | 09        | 葷食     |
| 28 | 24266005   | 德和國小 | Ř            |          | 09   | 09        | 葷食     |
| 29 | 24266081   | 德和國小 | 99<br>91     |          | 02   | 09        | 葷食     |
| 30 | 24266229   | 仙洞國小 | 3            |          | 09   | 09        | 葷食     |
| 報  | 表編號:RPT_10 | )32  | Page         | e 0 of 3 | 基隆市  | 市特殊教育資源中心 | 鑑定安置系統 |

#### 基隆市112 年度 資賦優異鑑定安置 複選 代訂午餐清冊

## 學生申請鑑定時若有勾選〇代訂午餐【葷】或〇代訂午餐【素】,則 會顯示於此報表中。

## 第11節 家長資料維護

## 1. 此功能顯示家長註冊時資料,如需進行 Mail 寄送可於此功能查詢。

| ▲家長資料維護 |                                   |      |      |             |       |      |                   |          |   |      |    |      |
|---------|-----------------------------------|------|------|-------------|-------|------|-------------------|----------|---|------|----|------|
| Ž       | 查詢條件項目                            |      |      |             |       |      |                   |          |   |      |    |      |
|         |                                   | 家長姓  | 名    |             |       |      |                   | 家長帳號     |   |      |    |      |
|         |                                   | 狀    | 態    | ●正常         | 〇停用   | 〇不區分 |                   | E-mail信箱 |   |      |    |      |
|         | Q 査 詢 <sup>3</sup> 重新填寫           |      |      |             |       |      |                   |          |   |      |    |      |
|         |                                   | 操作   |      | 帳勁          |       | 姓名彙  |                   | E-mail信箱 |   | 連絡電話 | 狀態 | 錯誤次數 |
| 1       | ø                                 | 睂 解鎖 | mia( | 0518        |       | 方韻如  | mia@aying.com.tw  |          |   |      | 正常 | 0    |
| 2       | ø                                 | ●解鎖  | m12  | 23456789    |       | 阿沙不會 | lwm1124@gmail.com |          |   |      | 正常 | 0    |
| 3       | ✓ ● 解鎖 lwm 張佳長                    |      |      | lwm@AYING.C | OM.TW |      |                   | 正常       | 0 |      |    |      |
|         | ₩ < 目前頁碼 1 共1頁 >>> >> 30 👻 1-3共3筆 |      |      |             |       |      |                   |          |   |      |    |      |

# 第6章 特殊教育資源中心功能

| 曲 鑑定梯次維護         |                                                              |              |                          |  |  |  |  |  |  |  |  |  |  |
|------------------|--------------------------------------------------------------|--------------|--------------------------|--|--|--|--|--|--|--|--|--|--|
| 梯次資料             |                                                              |              |                          |  |  |  |  |  |  |  |  |  |  |
| 年度               | 112                                                          | · 梯次         | 1                        |  |  |  |  |  |  |  |  |  |  |
| 鑑定類別             | 國民小學-一般智能資賦優異                                                | 金定管道         | 能力評量                     |  |  |  |  |  |  |  |  |  |  |
| 鑑定名稱             | 基隆市113學年度國民小學一般智能資賦優異學生鑑定                                    |              |                          |  |  |  |  |  |  |  |  |  |  |
| 申請年級             | ●請年級       ●       4年級       6年級         ●       ●       7年級 |              |                          |  |  |  |  |  |  |  |  |  |  |
| 初選資料             |                                                              |              |                          |  |  |  |  |  |  |  |  |  |  |
| 公告時間起            | <b>i</b> 112/12/09 13:00                                     | 公告時間訖        | till2/12/09 00:00        |  |  |  |  |  |  |  |  |  |  |
| 報名時間起            | <b>i</b> 112/12/09 13:00                                     | 報名時間訖        | <b>i</b> 113/01/12 16:00 |  |  |  |  |  |  |  |  |  |  |
| 繳費時間起            | <b>i</b> 112/12/09 00:00                                     | 繳費時間訖        | <b>i</b> 113/01/12 23:59 |  |  |  |  |  |  |  |  |  |  |
| 2 鑑定證開放日期        | ₩ 113/03/11 00:00                                            | 鑑定日期         | <b>i</b> 113/03/16 00:00 |  |  |  |  |  |  |  |  |  |  |
| 成績查詢開放日期         |                                                              | 申請費用         | 800                      |  |  |  |  |  |  |  |  |  |  |
| <br>複選資料         |                                                              |              |                          |  |  |  |  |  |  |  |  |  |  |
|                  | # 112/10                                                     |              | <b>₩</b> 112/10          |  |  |  |  |  |  |  |  |  |  |
| 成績查詢開放時間         |                                                              | 申請費用         |                          |  |  |  |  |  |  |  |  |  |  |
| 報到資訊<br>學生入班報到日期 | <b>曲</b> 113/05/10<br>受理時間為 9 時至 16 時。                       |              |                          |  |  |  |  |  |  |  |  |  |  |
| 鑑定結果             |                                                              |              |                          |  |  |  |  |  |  |  |  |  |  |
| 公文字              |                                                              | 公文號          |                          |  |  |  |  |  |  |  |  |  |  |
| 公文日期             | <b>a</b>                                                     | 6            | 6 7                      |  |  |  |  |  |  |  |  |  |  |
| ← 鑑定梯次           | 維護 う 重新填寫 🗈 儲存 🖻 産生鑑定證 📼                                     | 產生複選繳費單 🕄 發送 | 送考場需求審核結果 🖸 發送初選結果通知單    |  |  |  |  |  |  |  |  |  |  |

- 本功能可以新增鑑定梯次,並設定梯次「公告時間」「報名時間」、
   「繳費時間」。
- 2. 成績查詢開放日期:須在此日期前匯入成績。
- 學生入班報到日期:所輸入之日期會顯示於【複選結果通知單】的報 到手續項目中。
- 【產生鑑定證】:初選審核結束後,可點擊此功能產本該梯次鑑定證 號,並開放讓家長下載鑑定證號。
- 5. 【產生複選繳費單】:初選結束後,可點擊按鈕產生初選通過之學生 繳費單。

- 【發送考場需求審核結果】:待特教組長審核完畢後,點擊此按鈕, 系統將會寄送考場需求審核結果至家長信箱。
- 【發送初選結果通知單】: 匯入成績後,點擊此按鈕系統即寄送初選 結果通知書至家長信箱。
## 第2節 鑑定證號規則

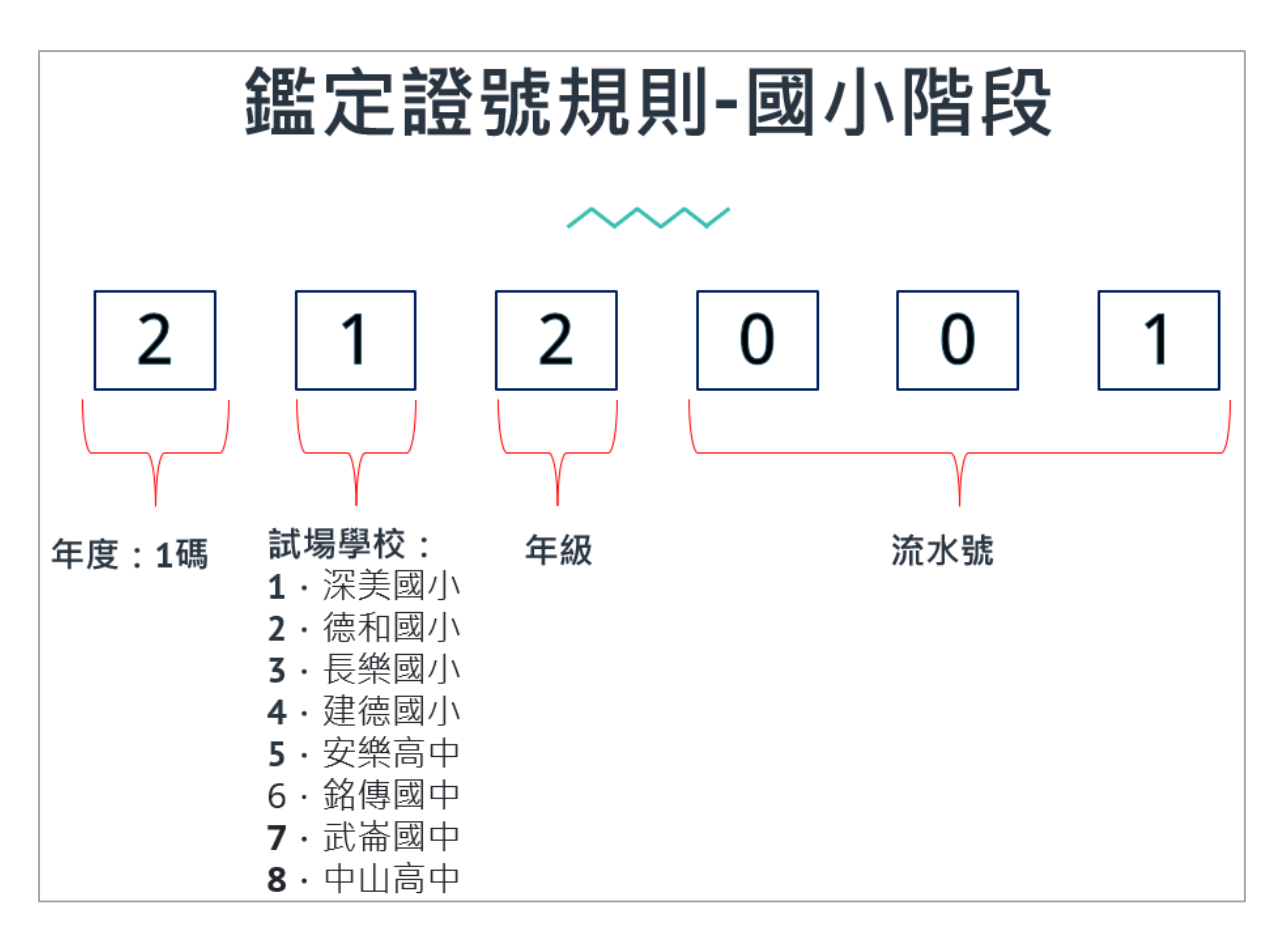

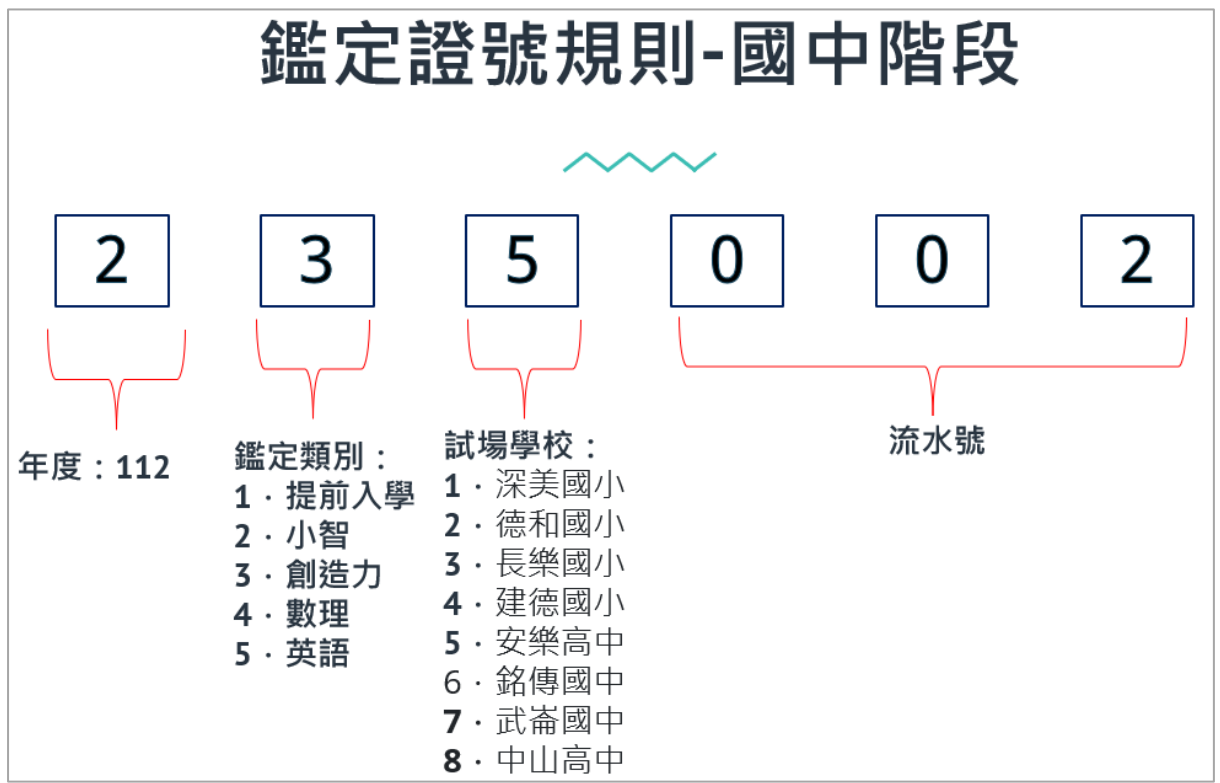

## 第3節 試場學校維護

 選擇「鑑定類別」,再輸入「試場所在學校」、「試場名稱」、「代 碼」,經設定完成,家長才可於前台選擇安置學校。

| Ⅲ試場學校維護 |                      |
|---------|----------------------|
| 試場資料    |                      |
| 試場類別    | 國民小學-一般智能資賦優異        |
| 試場所在學校  | 深美國小                 |
| 試場名稱    | 深美國小                 |
| 代碼      | 1                    |
| 顯示順序    | 1                    |
|         | ← 試場資料維護 う 重新填寫 ○ 儲存 |

第4節 知識文件

- 1. 選擇文件類別:「鑑定實施計畫」、「鑑定表件」、「操作手冊」· 依相關欄位輸入。
- 2. 點擊【選擇檔案】,選擇本次上傳文件,再點擊【儲存】。
- 3. 前台即顯示本次上傳之知識文件。

| ■<br>「● 知識文件維護<br>●                                    |
|--------------------------------------------------------|
| 公告資料                                                   |
| 年度         112         文件類別         請選擇文件類別         ▼  |
| 開始日期 <b>益</b> 112/11/13                                |
| 主旨                                                     |
| 附件 選擇檔案 未選擇任何檔案                                        |
| ← 知識文件維護 ⑤ 重新填寫                                        |
| 行政公告 鑑定實施計畫 鑑定表件 操作說明 線上申請 登入系統                        |
| 鑑定實施計畫                                                 |
| 鑑定實施計畫下載                                               |
| 112 學年                                                 |
| 1.113國小資優鑑定安置計畫<br>@ 112舞蹈類上傳展演曲目操作手冊(1).pdf (2.00 MB) |